# Brugervejledning til Nokia 6822

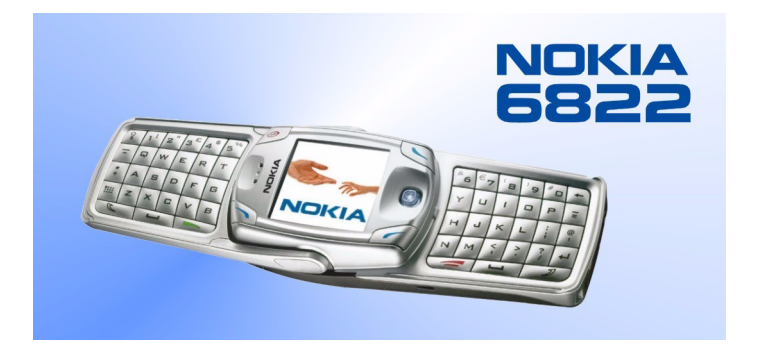

9236672 2. udgave

#### OVERENSSTEMMELSESERKLÆRING

Vi, NOKIA CORPORATION, erklærer som eneansvarlige, at produktet RM-69 er i overensstemmelse med bestemmelserne i følgende direktiv fra Ministerrådet: 1999/5/EF. En kopi af Overensstemmelseserklæringen findes på adressen http://www.nokia.com/phones/declaration\_of\_conformity/.

# **C€**168

Copyright ©2005 Nokia. Alle rettigheder forbeholdes.

Reproduktion, overførsel, distribution eller lagring af en del af eller hele indholdet af dette dokument i nogen form uden forudgående skriftlig tilladelse fra Nokia er ikke tilladt.

Logoerne til Nokia, Nokia Connecting People, Nokia 6822, Pop-Port og Nokia Original Enhancements er varemærker eller registrerede varemærker tilhørende Nokia Corporation. Andre virksomheds- eller produktnavne, der nævnes heri, kan være varemærker eller handelsnavne tilhørende deres respektive ejere.

Nokia tune er et lydmærke tilhørende Nokia Corporation.

Bluetooth is a registered trademark of Bluetooth, SIG, Inc.

US Patent No 5818437 and other pending patents. T9 text input software Copyright  $^{\odot}$ 1999-2005. Tegic Communications, Inc. All rights reserved.

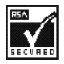

Includes RSA BSAFE cryptographic or security protocol software from RSA Security.

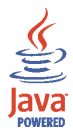

Java is a trademark of Sun Microsystems, Inc.

Oplysningerne i denne brugervejledning er udarbejdet til Nokia 6822-produktet. Nokia udvikler løbende sine produkter. Nokia forbeholder sig ret til at ændre de produkter, der beskrives i dette dokument, uden forudgående varsel.

NOKIA KAN UNDER INGEN OMSTÆNDIGHEDER HOLDES ANSVARLIG FOR TAB AF DATA ELLER FORTJENESTE ELLER NOGEN SOM HELST FORM FOR SÆRSKILT DOKUMENTERDE, HÆNDELIGE ELLER INDIREKTE SKADER ELLER FØLGESKADER, UANSET HVORDAN DE ER FORVOLDT. OPLYSNINGERNE I DETTE DOKUMENT LEVERES "SOM DE ER OG FOREFINDES". MEDMINDRE DET KRÆVES AF GÆLDENDE LOVGIVNING, STILLES DER INGEN GARANTIER, HVERKEN UDTRYKKELIGE ELLER STILTIENDE, HERUNDER, MEN IKKE BEGRÆNSET TIL, STILTIENDE GARANTIER FOR SALGBARHED OG EGNETHED TIL ET BESTEMT FORMÅL, I FORBINDELSE MED NØJAGTIGHEDEN, PÅLIDELIGHEDEN ELLER INDHOLDET AF DETTE DOKUMENT. NOKIA FORBEHOLDER SIG RET TIL AT ÆNDRE DETTE DOKUMENT ELLER TRÆKKE DET TILBAGE PÅ ET HVILKET SOM HELST TIDSPUNKT UDEN FOREGÅENDE VARSEL.

EKSPORTRESTRIKTIONER

Denne enhed kan indeholde produkter, teknologi eller software, som er underlagt eksportlove og -regler fra USA og andre lande. Afvigelser fra loven er forbudt.

# Hurtig vejledning

### Handlinger

Tryk på Tryk kortvarigt på en tast, og slip den.

### Tryk på og hold nede

Tryk på en tast, hold den nede i 2-3 sekunder, og slip den.

#### Foretag et opkald

Indtast et telefonnummer, og tryk på Ring op.

#### Besvar et opkald

Tryk på Ring op, eller vælg Valg > Besvar.

### Besvar et opkald under et opkald

Tryk på Ring op.

#### Afslut et opkald

Tryk på Afslut, eller vælg Valg > Afslut opkald.

#### Afvis et opkald

Tryk på Afslut, hvis du vil videresende opkaldet til telefonsvareren.

#### Slå ringetonen fra ved et opkald

Tryk på Valg > U/mik. under et opkald.

Foretag et genopkald

Tryk to gange på Ring op.

Juster opkaldets lydstyrke

Bevæg femvejs-joysticket til venstre eller højre under et opkald.

Brug opkaldsmenuen

Tryk på Valg under et opkald.

#### Gem navn og telefonnummer

Indtast et nummer. Vælg Gem. Indtast et navn. Vælg OK.

#### Brug hurtigkald

Tryk på og hold en tast nede [2-8]. Du skal tildele en tast til et nummer i telefonbogen.

#### Slå et navn op

Vælg Kontak. > Søg.

#### Aflyt telefonsvareren

Tryk på og hold tasten 1 nede [kontakt tjenesteudbyderen, hvis du ønsker yderligere oplysninger].

#### Skriv SMS-beskeder

Vælg Menu > Beskeder > SMS-beskeder > Opret besked, eller bevæg femvejsjoysticket til venstre. Skriv beskeden.

#### Send SMS-beskeder

På åbningsskærmbilledet for beskeden skal du vælge *Send*. Indtast modtagerens telefonnummer, eller søg efter det i Kontakter, og vælg *OK*. Beskedtjenesten er afhængig af tjenesteudbyderen.

#### Læs en ny besked

Hvis *beskeder modtaget* vises i displayet, skal du vælge *Vis*. Vælg derefter den besked, du vil læse.

#### Besvar en besked

Vælg Besvar. Skriv et svar. Vælg Send.

# Indholdsfortegnelse

| Sikkerhed                             | 9 |
|---------------------------------------|---|
| 1. Hurtigt overblik over telefonen 10 | 6 |
| 2. SIM-kort og batteriet 1            | 7 |
| 3. Om telefonen 2                     | 1 |
| 4. Grundlæggende funktioner 32        | 2 |
| 5. Telefonens menu                    | 5 |
| 6. Telefonens sikkerhed               | 7 |
| 7. Skrivning af tekst 40              | 0 |
| 8. Beskeder 44                        | 6 |
| 9. Onlinebeskeder [chat] 64           | 4 |
| 10.0pkaldsinfo                        | 1 |
| 11.Navne                              | 2 |
| 12.Indstillinger                      | 4 |
| 13.Galleri                            | 4 |
| 14.Kamera                             | 6 |

| 15.Planlægning          | 98  |
|-------------------------|-----|
| 16.Programmer           | 106 |
| 17.Internet             | 112 |
| 18.Forbindelse          | 124 |
| 19.Pc-forbindelse       | 132 |
| 20.Referenceoplysninger | 134 |

# Sikkerhed

Læs disse enkle retningslinjer. Det kan være farligt og/eller ulovligt ikke at overholde dem. Læs hele brugervejledningen for at få yderligere oplysninger.

#### TÆND TELEFONEN SIKKERT

Tænd aldrig telefonen, hvor der er forbud mod anvendelse af trådløse telefoner, eller hvor brug af telefonen kan forårsage interferens eller være farlig.

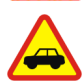

#### TRAFIKSIKKERHEDEN KOMMER FØRST

Følg alle gældende love. Hold altid hænderne fri til betjening af køretøjet under kørsel. Det første hensyn under kørsel skal være trafiksikkerheden.

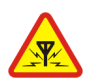

#### INTERFERENS

Ved alle trådløse telefoner kan der opstå interferens, der indvirker på sende- og modtageforholdene.

#### SLU Res

SLUK ENHEDEN PÅ HOSPITALER Respekter alle restriktioner. Sluk telefonen i nærheden af hospitalsudstyr.

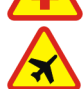

#### SLUK ENHEDEN I FLYVEMASKINER

Respekter alle restriktioner. Trådløst udstyr kan forårsage interferens i fly.

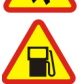

### SLUK ENHEDEN, NÅR DU TANKER BRÆNDSTOF Anvend ikke telefonen, når du tanker brændstof. Anvend ikke enheden i

nærheden af brændstof eller kemikalier.

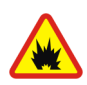

#### SLUK ENHEDEN VED SPRÆNGNINGSOMRÅDER Respekter alle restriktioner. Anvend ikke telefonen, når sprængning pågår.

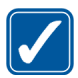

#### BRUG ENHEDEN MED OMTANKE

Brug kun enheden i normal position som forklaret i produktets dokumentation. Rør ikke unødigt ved antennen.

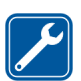

KVALIFICERET SERVICE Dette produkt skal installeres og repareres af fagfolk.

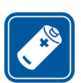

EKSTRAUDSTYR OG BATTERIER Brug kun ekstraudstyr og batterier, som er godkendt. Tilslut ikke produkter, der ikke er kompatible.

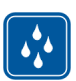

VANDTÆTHED Telefonen er ikke vandtæt. Sørg for, at den holdes tør.

| C |   |   |
|---|---|---|
|   |   | L |
|   |   | L |
| L | ) |   |

SIKKERHEDSKOPIER

Husk at tage sikkerhedskopier, eller før en skriftlig protokol over alle vigtige oplysninger, der er gemt på telefonen.

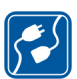

#### TILSLUTNING TIL ANDET UDSTYR

Læs sikkerhedsforskrifterne i vejledningen til det udstyr, der skal tilsluttes til. Tilslut ikke produkter, der ikke er kompatible.

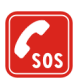

#### NØDOPKALD

Tænd telefonen, og kontroller, at den har forbindelse med netværket. Tryk på Afslut det nødvendige antal gange for at rydde displayet og returnere til startskærmen. Indtast alarmnummeret, og tryk derefter på Ring op. Fortæl, hvor du ringer fra.

Afslut ikke opkaldet, før alarmcentralen afslutter samtalen.

### Om enheden

Den trådløse enhed, der er beskrevet i denne vejledning, er godkendt til brug på EGSM 900netværk og GSM 1800- og 1900-netværk. Se "Oplysninger om telefonen" på side 15, hvis du vil identificere din specifikke enhedsmodel. Kontakt tjenesteudbyderen, hvis du ønsker yderligere oplysninger om netværk.

Når du bruger funktionerne i denne enhed, skal du følge alle regler og respektere andres privatliv og rettigheder.

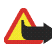

Advarsel! Enheden skal være tændt, for at alle funktioner bortset fra vækkeuret kan bruges. Tænd ikke for enheden, når anvendelse af trådløse enheder kan forårsage interferens eller være farlig.

### Netværkstjenester

Du skal være tilmeldt hos en udbyder af trådløse tjenester for at kunne bruge enheden. Mange af funktionerne i denne enhed afhænger af, at funktioner på det trådløse netværk fungerer. Disse netværkstjenester er måske ikke tilgængelige på alle netværk, eller du skal måske have særlige aftaler med din udbyder, før du kan bruge netværkstjenester. Du skal måske have yderligere oplysninger af tjenesteudbyderen om brugen af dem, og hvad de koster. På nogle netværk kan der være begrænsninger, der har indflydelse på, hvordan du kan bruge netværkstjenester. Der kan f.eks. være nogle netværk, som ikke understøtter alle sprogspecifikke tegn og tjenester.

Din tjenesteudbyder kan have anmodet om, at bestemte funktioner på enheden tages ud af funktion eller ikke aktiveres. Hvis dette er tilfældet, vises de ikke i enhedens menu. Kontakt din tjenesteudbyder for at få yderligere oplysninger.

Denne trådløse enhed er en 3GPP GSM Release 99-terminal, der understøtter GPRStjenesten, og den er designet til at understøtte Release 4 GPRS-netværk. Men der kan være kompatibilitetsproblemer, hvis den bruges på nogle Release 97 GPRS-netværk. Hvis du ønsker yderligere oplysninger, skal du kontakte din tjenesteudbyder.

Denne enhed understøtter WAP 2.0-protokoller [HTTP og SSL], der kører TCP/IP-protokoller. Nogle funktioner i denne enhed kræver netværksunderstøttelse af disse teknologier.

### Delt hukommelse

Enheden har tre forskellige hukommelser. Navne, SMS-beskeder, SMS-e-mail, stemmekoder, kalenderen og noter kan dele den første hukommelse. Den anden hukommelse bruges af MMS-beskeder, filer, der er gemt i *Galleri*, og konfigurationsindstillinger. Den tredje hukommelse bruges af e-mail-programmet samt Java-spil og -programmer. Brugen af en eller flere af disse funktioner kan reducere den ledige hukommelse for de resterende funktioner, der deler den samme hukommelse. Lagring af mange elementer i *Galleri* kan f.eks. bruge al den ledige hukommelse i den anden hukommelse. Enheden kan vise en besked om, at hukommelsen er fuld, når du forsøger at bruge en funktion med delt hukommelse. I så fald skal du slette nogle af oplysningerne eller posterne, der er gemt i den tilsvarende delte hukommelse, før du fortsætter.

# Velkommen

Tillykke med dit køb af Nokia 6822-mobilenheden. Enheden er udstyret med mange funktioner, der er praktiske i det daglige, f.eks. en kalender, et ur, en alarm og et indbygget kamera. Kameraet kan bruges til at optage videoklip og tage billeder, som du kan indsætte som baggrund i standbytilstand eller som miniaturebilleder i *Kontak.*. Du kan finde yderligere oplysninger under "Kamera" på side 96.

Nogle af enhedens øvrige funktioner er:

- MMS-beskeder [se "MMS-beskeder [multimediebeskeder] [netværkstjeneste]" på side 51].
- Onlinebeskeder [se "Onlinebeskeder [chat]" på side 64].
- Kontakter med tilgængelighedsstatus [se "Min status" på side 76].
- E-mail-program [se "E-mail [netværkstjeneste]" på side 56].
- EDGE [Enhanced Data Rates for GSM Evolution] [se "GPRS" på side 130].
- J2ME<sup>™</sup> Java 2 Micro Edition [se "Programmer" på side 106].
- XHTML-browser [se "Internet" på side 112].
- Bluetooth-forbindelse [se "Opsætning af en Bluetooth-forbindelse" på side 125].

### Copyrightbeskyttelse

Copyrightbeskyttelse kan forhindre, at nogle billeder, ringetoner eller andet indhold kopieres, ændres, overføres eller videresendes.

### Kontakt Nokia

Hvis du nogensinde har brug for at kontakte Nokias kundeservice eller tjenesteudbyderen, skal du være klar til at give specifikke oplysninger om enheden [se "Oplysninger om telefonen" på side 15].

Uanset om det drejer sig om enheden eller ekstraudstyr, skal du sørge for at have produktet med, når du foretager opkaldet. Hvis en Nokia-repræsentant stiller et specifikt spørgsmål om ekstraudstyret, vil du hurtigt kunne besvare spørgsmålet ved at undersøge produktet.

### Kundesupport fra Nokia på internettet

Gå til www.nokia.com/support eller Nokias websted i dit land, hvis du vil have adgang til den seneste udgave af denne brugervejledning, yderligere oplysninger, overførsler samt tjenester, som har med Nokia-produktet at gøre.

### Oplysninger om telefonen

Du kan finde oplysninger om enheden på telefonens mærkat, som er placeret på bagsiden af enheden under batteriet [se "Fjernelse af bagcoveret" på side 17]. Mærkaten indeholder model- og serienummeret samt følgende oplysninger:

- Telefontype [RM-69]
- Telefonmodel [f.eks. Nokia 6822]
- IMEI-nummer [International Mobile Equipment Identity]

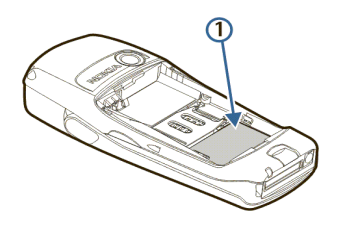

1. Hurtigt overblik over telefonen

Tænd/sluk-knap [1] Højre valgtast [2] Tasten Afslut [3] Tastatur [4] Mikrofon [5] Pop-Port-stik [6] **Opladerport** [7] Tasten Ring op [8] Venstre valgtast [9] Femvejs-joystick [10] Displayskærm [11] Højttaler [12] Venstre valgtast [åbent tastatur] [13] Ørestykke [14] Infrarød port [15] Kameralinse [16]

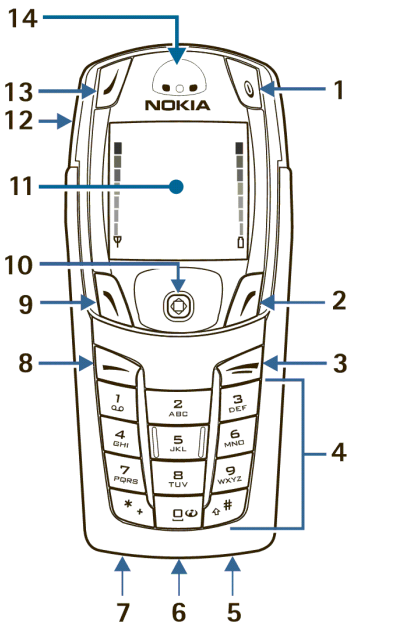

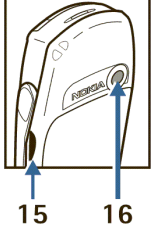

Copyright © 2005 Nokia. All rights reserved.

# 2. SIM-kort og batteriet

SIM-kortet og dets kontakter kan nemt blive beskadiget, hvis kortet ridses eller bøjes. Vær derfor påpasselig, når du håndterer, isætter eller fjerner kortet.

Enheden og ekstraudstyret kan indeholde små dele. Opbevar udstyret utilgængeligt for små børn.

Kontakt forhandleren af SIM-kortet, hvis du ønsker yderligere oplysninger om adgangen til og brugen af SIM-kort-tjenester. Det kan være tjenesteudbyderen eller en anden forhandler.

Sluk altid enheden, og frakobl opladeren, før du tager batteriet ud.

### Fjernelse af bagcoveret

Skub udløserknappen på bagcoveret mod bunden af enheden [1], og løft samtidig bagcoveret af enheden [2].

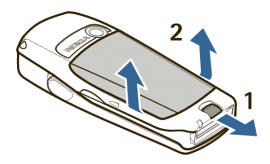

### ■ Isættelse af SIM-kortet og batteriet

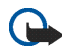

Vigtigt! lsæt batteriet, præcist som det er vist i diagrammet. Kontakterne på batteriet skal rettes ind efter enhedens kontakter, for at enheden kan fungere.

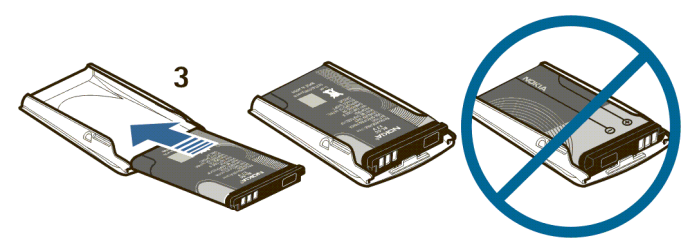

Frigør SIM-kortholderen ved at skubbe kortholderen mod højre [4], og åbn den ved at løfte den op [5].

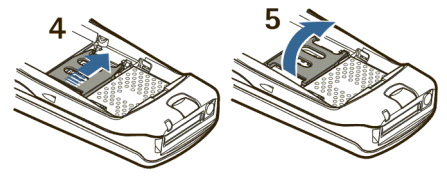

Sæt SIM-kortet i SIM-kortholderen [6].

Kontroller, at SIM-kortet er isat korrekt, og at det gyldne kontaktområde på kortet vender nedad. Luk SIM-kortholderen [7], og skub den på plads igen [8].

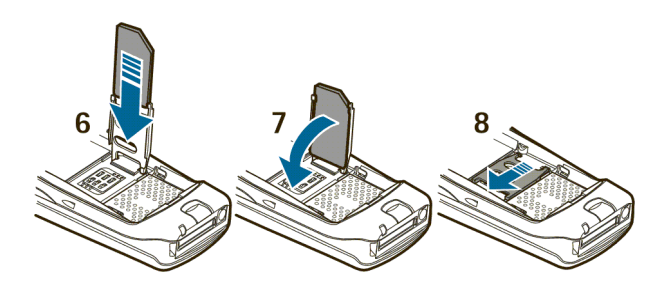

Ret bagcoveret ind efter låsegrebene på frontcoveret [9], og skub bagcoveret, indtil det klikker på plads [10].

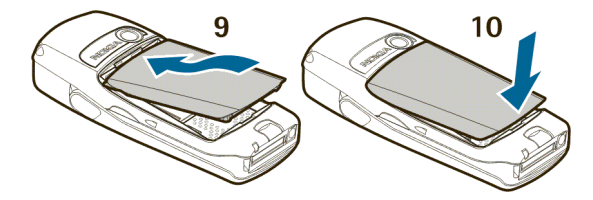

### Opladning af batteriet

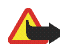

Advarsel! Brug kun batterier, opladere og ekstraudstyr, der er godkendt af Nokia til brug med denne bestemte model. Brug af andre typer kan være farlig og kan medføre, at en eventuel godkendelse eller garanti bortfalder.

Enheden får strøm fra et genopladeligt batteri. Sådan oplader du batteriet:

- 1. Sæt opladerenheden i en normal stikkontakt.
- Sæt opladerens udgangsstik i den runde stikkontakt i bunden af enheden.

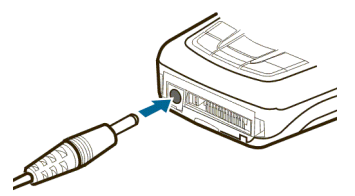

Efter et par sekunder begynder

batteriindikatoren i displayet at bevæge sig fra bunden op mod toppen. Hvis batteriet er helt afladet, varer det muligvis et par minutter, før opladningsindikatoren vises i displayet, eller før du kan foretage opkald.

Du kan godt anvende enheden, mens opladeren er tilsluttet.

BL-5C-batteriet giver op til 3,5 timers taletid og op til 14 dages standbytid. Driftstiderne er anslåede og kan variere afhængigt af netværksforholdene, opladningen og brugen af enheden. Det tager ca. 1 time og 30 minutter at oplade batteriet med ACP-12-opladeren, når enheden er i standbytilstand.

Kontakt din forhandler for at få oplysninger om godkendt ekstraudstyr. Når du fjerner netledningen fra ekstraudstyr, skal du trække i stikket, ikke i ledningen.

# 3. Om telefonen

## Hjælp på telefonen

Mange funktioner har korte beskrivelser [hjælpetekster], som kan ses i displayet. Du kan få vist hjælpeteksten ved at rulle til en funktion og vente i ca. 15 sekunder. Vælg *Mere* for at få vist hele beskrivelsen [hvis det er nødvendigt], eller vælg *Tilbage* for at afslutte.

Du kan finde instruktioner om, hvordan du kan slå hjælpetekstfunktionen til og fra, under "Telefonindstillinger" på side 89.

### Startskærm [standbytilstand]

Startskærmen er enhedens grundtilstand. Dette betyder, at enheden er i standbytilstand.

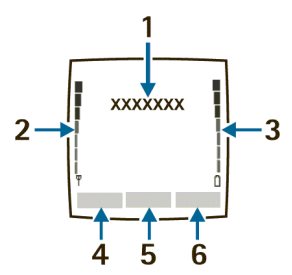

[1] Navnet på tjenesteudbyderen vises muligvis her.

Copyright © 2005 Nokia. All rights reserved.

[2] Lyd for signalniveau - Jo højere søjlen er, desto stærkere er netværkssignalet.

[3] Lyd for batteriniveau - Jo højere søjlen er, desto mere strøm er der på batteriet.

[4] *Venstre valgtast – Venstre valgtast* i standbytilstand bruges til at åbne menuen *Gå til.* Du kan finde yderligere oplysninger under "Valg i menuen Gå til" på side 86.

[5] *Menu* – Tryk på femvejs–joysticket for at vælge det element, der er vist nederst midt på displayskærmen [det midterste valgområde]. I standbytilstand kan du åbne *Menu* ved at trykke på joysticket.

[6] *Højre valgtast - Højre valgtast* i standbytilstand åbner enten menuen *Kontak.* [standard], en tjenesteudbyders startside eller en brugerdefineret funktion. Du kan finde yderligere oplysninger under "Personlige genveje" på side 85.

### Antenne

Enheden har en indvendig antenne. Hold enheden som vist, så antenneområdet peger opad.

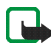

Bemærk! Undgå som ved alt andet radiotransmissionsudstyr at berøre antennen unødigt, når enheden er tændt. Hvis antennen berøres, kan det have indflydelse på sende- og modtageforholdene, og enheden kan bruge mere strøm end nødvendigt. Når kontakt med antenneområdet undgås ved brug af enheden, optimeres antennens ydeevne, og batteriets levetid forlænges.

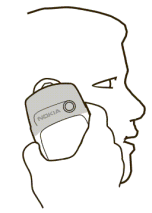

### Telefonens grundlæggende funktioner

Enheden kan bruges med åbent eller lukket tastatur.

1. Hold fast i enheden med begge hænder, og åbn tastaturet som vist.

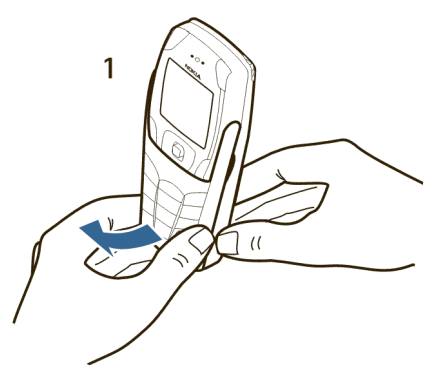

2. Træk tastaturet ud, indtil du kan høre, at det klikker på plads.

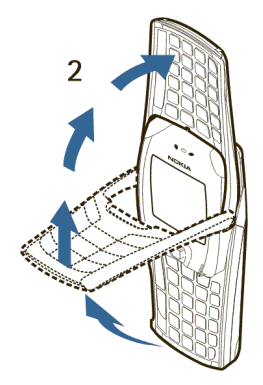

3. Vend enheden, så den befinder sig i vandret position, og hold den som vist.

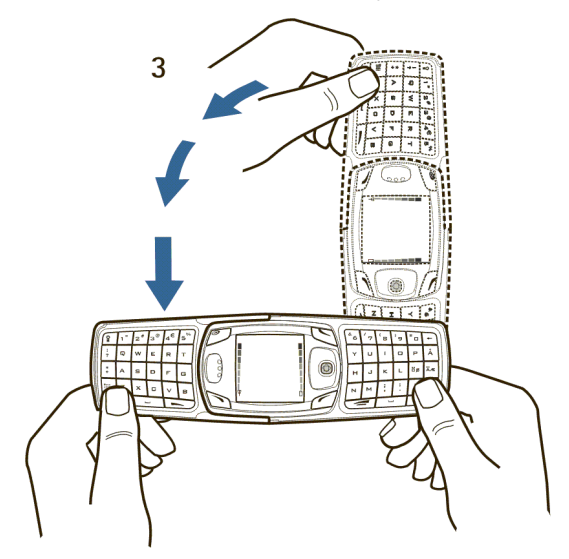

### Vigtige funktioner [lukket tastatur]

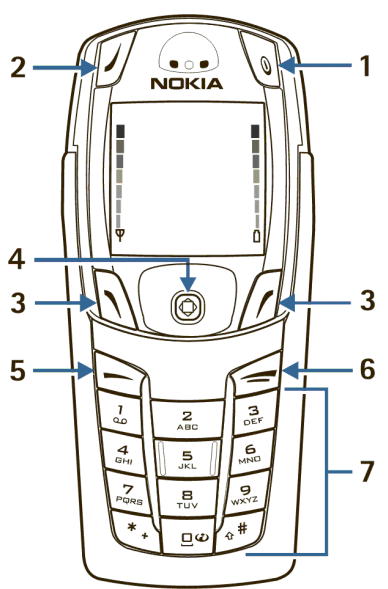

Tænd/sluk-knappen [1] bruges til at tænde og slukke enheden. Når tastaturet er låst, kan den bruges til at tænde lyset i enhedens display i ca. 15 sekunder.

Valgtasten [2] har ingen funktion, når tastaturet er lukket.

Venstre valgtast [3] og højre valgtast
[3] giver adgang til en række **3** funktioner afhængigt af den tekst, der vises i displayet over tasterne.

Femvejs-joysticket [4] kan bevæges i fire retninger og bruges til at vælge det aktive menupunkt, når det trykkes ned. Du kan finde yderligere oplysninger under "Femvejs-joysticket" på side 28.

Tasten **Ring op** [5] bruges til at foretage opkald til telefonnumre og besvare opkald. I standbytilstand bruges den til at åbne en liste over de seneste udgående numre. Tasten **Afslut** [6] bruges til at afslutte et aktivt opkald eller afslutte den aktuelle funktion.

Tastaturet [7] bruges til at indtaste tal og tegn.

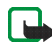

Bemærk! Nogle enheder viser muligvis ikke symbolet for det mobile internet på tasten *0*.

### Vigtige funktioner [åbent tastatur]

Når tastaturet er åbnet, roterer grafikken i displayet 90 grader, og the venstre og højre valgtast skifter position. Den vejledende tekst ved venstre og højre valgtast ændrer sig ikke.

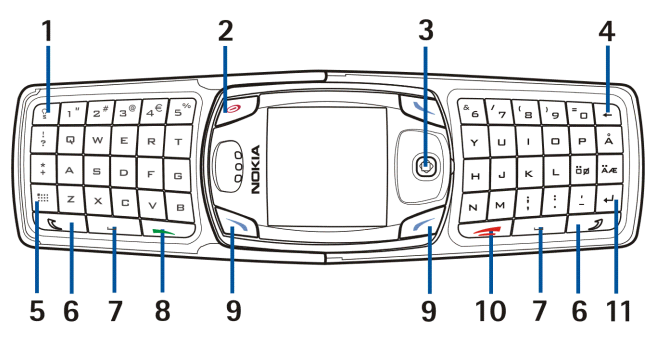

Tasten til tastaturlys [1] bruges til at tænde og slukke lyset i tastaturet. Tænd/sluk-knappen [2] bruges til at tænde og slukke enheden. Femvejs-joysticket [3] kan bevæges i fire retninger og bruges til at vælge det viste menupunkt, når det trykkes ned.

Tasten Tilbage [4] bruges til at slette tegn.

Tegntasten [5] bruges til at åbne et sæt tegn og symboler, når du skriver tekst.

Skift-tasterne [6] bruges til at angive store

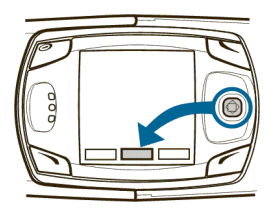

bogstaver og symboler. Du kan trykke på tasten Skift først og derefter på den ønskede tast, eller du kan trykke på begge taster samtidig.

Mellemrumstasterne [7] bruges til at indsætte et mellemrum.

Tasten **Ring op** [8] bruges til at foretage opkald til telefonnumre og besvare opkald. I standbytilstand bruges den til at åbne en liste over de seneste udgående numre.

Venstre valgtast [9] og højre valgtast [9] bruges til at vælge det menupunkt, der angives af teksten over hver tast.

Tasten Afslut [10] bruges til at afslutte et aktivt opkald eller afslutte en funktion.

Tasten Enter [11] bruges til at starte på en ny linje, når du skriver tekst.

### Femvejs-joysticket

Enhedens femvejs-joystick giver adgang til en række funktioner:

• Du kan rulle gennem lister

- Du kan bevæge markøren opad, nedad, til højre og til venstre, når du skriver tekst, bruger kalenderen og anvender visse spilprogrammer
- Du kan vælge det aktive menupunkt [eller bekræfte et valg] ved at trykke hurtigt på knappen
- Du kan justere lydstyrken ved at bevæge joysticket til venstre [for at reducere lydstyrken] eller til højre [for at øge lydstyrken] under et opkald
- Du kan aktivere kameraet ved at bevæge joysticket opad i standbytilstand
- Du kan åbne tekstredigeringsskærmen og skrive en SMS-besked ved at bevæge joysticket til venstre i standbytilstand
- Du kan åbne kalenderen ved at bevæge joysticket til højre i standbytilstand
- Du kan åbne listen over kontakter ved at bevæge joysticket nedad i standbytilstand

### Indikatorer og ikoner

Følgende ikoner kan blive vist i standbytilstand:

□ - Du har en eller flere SMS- eller billedbeskeder. Se "Tekstbeskeder [SMS] [netværkstjeneste]" på side 46.

+ - Enheden har registreret et ubesvaret opkald. Se "Opkaldsinfo" på side 71.

 eller . Enheden har oprettet forbindelse til onlinebeskedtjenesten, og din tilgængelighedsstatus kan være henholdsvis online eller offline. Se
 "Onlinebeskeder [chat]" på side 64. (三) - Du har modtaget en eller flere onlinebeskeder, og der er oprettet forbindelse til onlinebeskedtjenesten. Se "Onlinebeskeder [chat]" på side 64.

I - Du har en eller flere MMS-beskeder. Se "Tekstbeskeder [SMS] [netværkstjeneste]" på side 46.

**DD** - Du har en eller flere talebeskeder. Se "Talebeskeder" på side 58.

**FO** - Enhedens tastatur er låst. Se "Lås tastaturet [tastaturlås]" på side 37.

y – Enheden er indstillet til profilen *Lydløs*. Se "Profiler" på side 84.

🧉 - Alarmen er indstillet til at være Til. Se "Alarm" på side 98.

**G** - GPRS-forbindelsestilstanden *Altid online* er valgt, og GPRS-tjenesterne er tilgængelige.

Du har et indgående eller udgående opkald under en GPRSopkaldsforbindelse. GPRS er midlertidigt afbrudt.

G - Der er en aktiv GPRS-forbindelse.

- Omstil alle taleopkald. Alle opkald omstilles til et andet nummer. Hvis du har to telefonlinjer, er indikatoren **1** for linje 1 og **2** for linje 2.

**2** - Hvis du har to telefonlinjer, angiver denne indikator, at du benytter den anden telefonlinje. Se "Opkaldsindstillinger" på side 88.

• Opkaldene er begrænset til en lukket gruppe. Se "Sikkerhedsindstillinger" på side 92.

🕒 - Den tidsindstillede profil er valgt. Se "Profiler" på side 84.

**u**) - Den indbyggede håndfrie funktion er aktiv. Se "Højttaler" på side 34.

 $(\mathbf{0}, \mathbf{q})$  eller  $(\mathbf{T}, \mathbf{q})$  - Der er koblet ekstraudstyr i form af et headset, håndfrit udstyr eller en Nokia-teleslynge til enheden.

 $\langle\!\langle \bullet \rangle\!\rangle$  – Indikator for Bluetooth-forbindelse. Se "Opsætning af en Bluetooth-forbindelse" på side 125.

# 4. Grundlæggende funktioner

### Sådan tænder eller slukker du enheden

1. Du kan tænde eller slukke enheden ved at trykke på og holde tænd/sluk-knappen nede som vist.

Hvis enheden viser *Indsæt SIM-kort* eller *SIM-kortet understøttes ikke*, selvom SIM-kortet er sat korrekt i enheden, skal du kontakte tjenesteudbyderen.

2. Hvis enheden anmoder om en PIN-kode, skal du indtaste PIN-koden [vises som \*\*\*\*] og vælge *OK*.

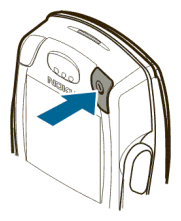

3. Hvis enheden anmoder om en sikkerhedskode, skal du indtaste sikkerhedskoden og vælge *OK*.

Du kan finde yderligere oplysninger under "Adgangskoder" på side 38.

### Indstilling af tiden

Vælg *Menu> Indstillinger>Ur- og datoindstillinger>Ur>Indstil tiden.* Angiv klokkeslættet [i formatet tt:mm], og vælg *OK> am* eller *pm.* 

### Foretagelse og besvarelse af opkald

**Brug tastaturet** – Indtast telefonnummeret [inklusive områdenummeret], og tryk på **Ring op**. Du kan slette et tegn til venstre for markøren ved at vælge *Slet*. Du kan afslutte opkaldet eller annullere opkaldsforsøget ved at trykke på Afslut.

**Brug Kontakter** – På startskærmen skal du bevæge **femvejs-joysticket** nedad for at få vist kontakterne, rulle til den person, du vil ringe til, og trykke på **Ring op** for at foretage opkaldet.

Ring op til det seneste nummer – På startskærmen skal du trykke to gange på Ring op.

**Foretag et udlandsopkald** – Tryk to gange på \* for at indtaste den internationale forvalgskode [et plustegn, dvs. +] i stedet for den internationale områdekode. Indtast derefter landekoden, områdenummeret uden det indledende nul [hvis det er nødvendigt] og telefonnummeret.

**Besvar eller afvis et opkald** – Tryk på **Ring op** for at besvare opkaldet eller på Afslut for at afvise opkaldet. Hvis *Omstil ved optaget* er aktiveret for telefonsvareren, omstilles opkaldet til telefonsvareren. Hvis det ikke er tilfældet, afvises opkaldet.

Hvis du vælger *Lydløs*, er det kun ringetonen, der bliver slået fra. Derefter kan du enten besvare eller afvise det indgående opkald.

**Besvar et opkald, mens tastaturet er låst** – Se "Lås tastaturet [tastaturlås]" på side 37.

Hurtigkald - Se "Hurtigkald" på side 81.

Banke på - Se "Opkaldsindstillinger" på side 88.

### Juster lydstyrken i ørestykket

Du kan øge lydstyrken under et opkald ved at bevæge femvejs-joysticket til højre. Du kan reducere lydstyrken under et opkald ved at bevæge femvejs-joysticket til venstre.

Når du justerer lydstyrken, vises der i displayet et søjlediagram, der angiver lydstyrkeniveauet. Se oplysningerne om lydstyrke under "Opkaldsindstillinger" på side 88.

Du kan kun justere lydstyrken i ørestykket under et aktivt opkald.

### Højttaler

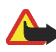

Advarsel! Hold ikke enheden tæt på øret, når højttaleren bruges, da lydstyrken kan være særdeles høj.

Du kan bruge enheden som højttaler under et opkald.

Du kan aktivere højttaleren under et opkald ved at vælge Højttaler.

Du kan deaktivere højttaleren under et opkald ved at vælge Normal.

# 5. Telefonens menu

Du kan få adgang til enhedens funktioner via enhedens hovedmenu. Ved hjælp af menuerne og undermenuerne kan du vælge eller få vist elementer og tilpasse enhedens funktioner.

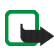

Bemærk! Nogle tjenesteudbydere bestiller specialprogrammerede enheder til deres netværk. Derfor vises alle funktionerne muligvis ikke i menuen.

l standbytilstand kan du vælge *Menu* ved at trykke på joysticket. Det første menupunkt vises.

Du kan få vist menuen i listevisning eller i gittervisning:

Listevisning – Listevisning er standardvisningen for hovedmenuen. Hvis du ruller opad og nedad, kan du se én valgmulighed ad gangen i hovedmenuen.

**Gittervisning** – Du kan finde yderligere oplysninger om at skifte mellem visningerne *Liste* og *Gitter* under

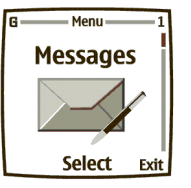

"Displayindstillinger" på side 87. I visningen *Gitter* kan du navigere gennem ikonerne i hovedmenuen ved at rulle opad, nedad, til højre og til venstre. l visningen *Gitter* fremhæves ikonet for den valgte menu, og navnet på menuen vises øverst i displayet.

Når du ruller gennem menuerne, vises menuens nummer øverst til højre i displayet. Under menuens nummer ses et rullepanel med en fane.

Fanen bevæger sig opad eller nedad, i takt med at du ruller gennem menuerne, og den viser en visuel status for din aktuelle position i menustrukturen.

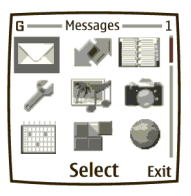

Åbn et menupunkt - Rul til det, og vælg det.

Åbn en undermenu – Hvis menuen indeholder undermenuer, skal du bruge navigationstasten til at fremhæve den ønskede menu, hvorefter du kan vælge den.

Gå tilbage til forrige menu – Vælg *Tilbage*, hvis du vil gå tilbage til den forrige menu eller undermenu.

Gå tilbage til startskærmen - Tryk på Afslut i en vilkårlig menu.
# 6. Telefonens sikkerhed

# Lås tastaturet [tastaturlås]

Ved at låse tastaturet kan du forhindre, at tasterne trykkes ned ved en fejltagelse. Du kan besvare et opkald, mens tastaturlåsen er aktiveret, ved at trykke på **Ring op**. Under opkaldet fungerer alle funktioner som normalt. Når du afslutter eller afviser et opkald, låses tastaturet automatisk igen.

- Du kan låse tastaturet ved at vælge Menu > #.
- Du kan låse tastaturet op ved at vælge Lås op > #.

Når tastaturet er låst, er det muligvis stadig muligt at foretage opkald til det officielle alarmnummer, der er indkodet i enhedens hukommelse. Indtast alarmnummeret, og tryk på **Ring op**.

# Automatisk tastaturlås

Du kan indstille enheden til at låse tasterne automatisk efter en tidsperiode, som du angiver.

Du kan finde yderligere oplysninger om aktivering af denne funktion under "Telefonindstillinger" på side 89.

# Sikkerhedstastaturlås

Sikkerhedstastaturlåsen låser enhedens tastatur med en sikkerhedskode. Tastaturlåsen vil stadig være aktiv, hvis du åbner klappen. Vælg *Menu* > *Indstillinger*> *Telefonindstil.*> *Sikkerheds-tastaturlås*.

Indtast sikkerhedskoden. Du kan indstille sikkerhedstastaturlåsen ved at vælge Til.

Du kan aktivere sikkerhedstastaturlåsen, når enheden er lukket, ved at vælge *Menu* > # inden for 1,5 sekunder.

Du kan deaktivere tastaturlåsen, når klappen er åben ved at vælge Lås op og OK og indtaste sikkerhedskoden. Hvis enheden er lukket, skal du vælge Lås op > # inden for 1,5 sekunder og indtaste sikkerhedskoden. Hvis du modtager en anmodning om en *Bluetooth*-forbindelse fra en anden enhed, mens sikkerhedstastaturet er aktiveret, skal du deaktivere tastaturlåsen, inden du kan acceptere forbindelsen.

Når enheden er låst, er det muligvis stadig muligt at foretage opkald til det officielle alarmnummer, der er indkodet i enhedens hukommelse. Indtast alarmnummeret, og tryk på **Ring op**.

# Adgangskoder

Adgangskoderne nedenfor gør det muligt at beskytte enheden mod uautoriseret brug. Du kan finde yderligere oplysninger om at skifte adgangskoder under "Sikkerhedsindstillinger" på side 92. Hold de nye koder hemmelige, og opbevar dem et sikkert sted adskilt fra enheden.

*Sikkerhedskode* - Denne kode, som leveres med enheden, beskytter enheden mod uautoriseret brug. Den forudindstillede kode er 12345.

*PIN-kode*—Denne kode, som leveres med SIM-kortet, beskytter kortet mod uautoriseret brug. Slå *PIN-kodeanmodning* til, så der anmodes om koden, hver gang der tændes for enheden. Hvis du indtaster en forkert PIN-kode tre gange i træk, spærres SIM-kortet. Du skal indtaste PUK-koden for at ophæve spærringen af SIM-kortet og angive en ny PIN-kode.

*PIN2-kode*—Denne kode følger med nogle SIM-kort og er nødvendig for at få adgang til visse tjenester, f.eks. omkostningstællere. Hvis du indtaster en forkert PIN2-kode tre gange i træk, vises *PIN2-koden er spærret* i displayet, og du bliver bedt om at indtaste PUK2-koden.

*PUK-kode* og *PUK2-kode* – Disse koder bruges til at ophæve spærringer og leveres muligvis med SIM-kortet. Du kan få yderligere oplysninger ved at kontakte tjenesteudbyderen.

*Spærringsadgangskode:* - Denne adgangskode skal bruges til *Opkaldsspærring*. Du kan få oplyst adgangskoden af tjenesteudbyderen.

# 7. Skrivning af tekst

Du kan indtaste tekst og tal med åbent eller lukket tastatur.

# Skrivning med åbent tastatur

Når tastaturet er åbent, kan du begynde at skrive en besked på flere forskellige måder.

- Vælg Menu > Beskeder> SMS-beskeder> Opret besked.
- Bevæg joysticket til venstre i standbytilstand.
- Du kan åbne Noter ved at trykke på en vilkårlig bogstavtast i standbytilstand.

### Tilgængelige funktioner

Følgende funktioner er tilgængelige, når du skriver tekst med åbent tastatur:

- Du kan indsætte et tal ved at trykke på en nummertast. [Hvis du trykker på en nummertast i standbytilstand, startes den normale opkaldsprocedure].
- Du kan skifte mellem små og store bogstaver, som er angivet med Iber, IBIT eller ober øverst til venstre i displayet, eller indtaste symboler ved at trykke på Skift-tasterne på tastaturet. Du kan enten trykke på en Skift-tast og derefter på det ønskede tegn, eller du kan trykke på og holde en Skift-tast og det ønskede bogstav nede samtidig.
- Du kan skrive udelukkende store bogstaver ved at trykke to gange på en af Skift-tasterne.

- Du kan slette tegn fra displayet ved at trykke på tasten Tilbage eller vælge Slet. Tryk hurtigt på tasten Tilbage, hvis du vil slette et tegn ad gangen. Hvis du holder tasten nede i længere tid, slettes bogstaverne hurtigere.
- Du kan indsætte et mellemrum ved at trykke på en af mellemrumstasterne nederst på tastaturet.
- Du kan indsætte et linjeskift ved at trykke på tasten Enter.

### Indtastning af accenttegn

De tilgængelige tegn afhænger af det sprog, der er valgt i menuen *Sprog på telefon.* Du kan indtaste accenttegn eller symboler, der ikke er trykt på tastaturet, ved at udføre en af følgende handlinger:

- Du kan få adgang til et sæt bestående af tegnsætningstegn, accenttegn og symboler ved at trykke på **tegntasten**. Du kan rulle gennem tegnsættet ved hjælp af joysticket og indsætte det valgte tegn ved at vælge *Anvend*.
- Du kan indtaste et accenttegn, der ikke findes på listen over specialtegn under tegntasten ved at trykke på og holde tegntasten nede og samtidig trykke flere gange på A, indtil den ønskede accenttegnsvariant af A vises i displayet.

# Skrivning med lukket tastatur

Du kan bruge to metoder til at indtaste tekst og tal, når tastaturet er lukket:

• Forprogrammeret tekstindtastning [...] er en hurtig og let måde at skrive beskeder på.

Du kan slå forprogrammeret tekstindtastning til eller fra og bruge forprogrammeret tekstindtastning i forskellige tilstande ved at trykke på tasten #.

# Standardtilstand

Tryk én gang på en tast, hvis du vil indsætte det første bogstav på tasten, to gange, hvis du vil indsætte det andet bogstav, osv. Hvis du holder en kort pause, accepteres det bogstav, der aktuelt vises i displayet, hvorefter enheden er klar til den næste indtastning.

Du kan gå tilbage med markøren og slette et tegn ved at vælge Slet.

Du kan fortsætte med at gå tilbage med markøren og slette flere tegn ved at trykke på og holde *Slet* nede.

Du kan indsætte et mellemrum og acceptere et færdigskrevet ord ved at trykke på 0.

Du kan indsætte et punktum [.] ved at trykke på 1.

Du kan få vist specialtegn ved at trykke på \*. Se "Angivelse af tegnsætning og specialtegn" på side 45.

Du kan skifte mellem indtastning af tekst og tal ved at trykke på og holde tasten = nede. Ikonet **P** vises øverst på skærmen, når enheden er i talindtastningstilstand. Afhængigt af den valgte bogstavstørrelsestilstand vises et af ikonerne fiber, fiber eller **aber**, når enheden er i tekstindtastningstilstand.

# Forprogrammeret tekst

Forprogrammeret tekstindtastning gør det muligt at skrive beskeder hurtigt ved hjælp af tastaturet og den indbyggede ordbog. Det er meget hurtigere end at bruge den normale metode, hvor du skal trykke flere gange på tasterne. Du kan bruge forprogrammeret tekst til at skrive beskeder og oprette kalendernoter.

Du kan aktivere forprogrammeret tekst på en vilkårlig skærm, hvor der kan indtastes tekst, ved at vælge *Valg* > *Ordbog*. Vælg et sprog.

### Sådan bruger du forprogrammeret tekst

- For hvert bogstav i det ord, du vil skrive, skal du kun trykke én gang på den tilsvarende tast på tastaturet, også selvom det ønskede bogstav ikke er det første bogstav på tasten. Herefter forsøger enheden at gætte det ord, du vil skrive.
- Hvis det viste ord ikke er korrekt, kan du få vist andre ordvarianter ved at trykke på \*.

Du kan gå fremad gennem listen over ordvarianter ved at trykke flere gange på \*.

Du kan vende tilbage til det forrige ord på listen over ordvarianter ved at vælge *Forrige*.

• Tryk på 0, hvis du vil acceptere ordet, indtast et mellemrum, og begynd at skrive det næste ord.

- Hvis ? vises efter et ord, skal du vælge *Stav*, hvis du vil føje ordet til ordbogen. Se "Tilføjelse af nye ord til ordbogen" på side 44.
- Du kan indsætte et punktum i beskeden ved at trykke på 1.
- Du kan få vist specialtegn ved at trykke på og holde \*nede. Se "Angivelse af tegnsætning og specialtegn" på side 45.

#### Sammensatte ord

Indtast den første del af ordet, og bekræft det ved at bevæge joysticket til højre. Indtast den sidste del af ordet, og bekræft det ved at bevæge joysticket til højre.

#### Tilføjelse af nye ord til ordbogen

Hvis du støder på et ord, som ikke genkendes af den forprogrammerede tekst, efterfølges ordet af et spørgsmålstegn [?], og *Stav* vises nederst til venstre i displayet.

Vælg *Stav*, indtast det nye ord ved hjælp af tastaturet, og vælg *Gem*. Ordet føjes til ordbogen og til den besked, du er i gang med at skrive.

Vær opmærksom på følgende, når du tilføjer ord:

- Nye ord, som du accepterer ved at vælge *Gem*, ved at vælge tasten *O* eller ved at slette mellemrummet mellem to ord, gemmes i ordbogen.
- Afhængigt af sproget og ordenes længde kan du føje flere hundrede ord til ordbogen.
- Når ordbogen er fuld, erstattes det ældste ord, der er tilføjet, af det nyeste.

# Angivelse af tegnsætning og specialtegn

Når du har åbnet en skærm til tekstindtastning, kan du få vist specialtegn ved at trykke på tasten \*[tryk på og hold tasten \*nede, hvis den forprogrammerede tekst er slået til].

Tryk to gange på tasten \*, hvis du vil åbne menuen med Grafiske smileys.

Rul gennem listen over specialtegn ved hjælp af femvejs-joysticket. Når du har fremhævet et tegn, kan du indsætte tegnet i beskeden ved at trykke på femvejs-joysticket.

# 8. Beskeder

Beskedtjenesterne kan kun benyttes, hvis de understøttes af netværket eller af tjenesteudbyderen.

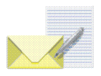

Du kan vælge skriftstørrelsen til læsning og skrivning af beskeder ved at vælge Menu > Beskeder > Beskedindstilling. > Andre indstil. > Skriftstørrelse.

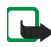

Bemærk! Når du har sendt beskeder, vises *Beskeden er sendt* muligvis i enhedens display. Dette betyder, at beskeden er sendt fra enheden til nummeret på den beskedcentral, som er indkodet i enheden. Det betyder ikke, at beskeden er modtaget af den påtænkte modtager. Du kan få yderligere oplysninger om beskedtjenester ved at kontakte tjenesteudbyderen.

# Tekstbeskeder [SMS] [netværkstjeneste]

Ved hjælp af SMS [Short Message Service] kan enheden sende og modtage beskeder, der består af flere almindelige SMS-beskeder. Faktureringen kan være baseret på det antal almindelige beskeder, der kræves til en besked, som består af flere dele.

Inden du kan sende en besked, skal du gemme nogle beskedindstillinger. Se "Indstillinger for tekst- og e-mail-beskeder" på side 60.

Du kan også sende og modtage SMS-beskeder, der indeholder billeder. En billedbesked kan bestå af flere dele.

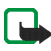

**Bemærk!** Billedbeskedfunktionen kan kun bruges, hvis den understøttes af netværksoperatøren eller tjenesteudbyderen. Kun enheder med billedbeskedfunktioner kan modtage og vise billedbeskeder.

### Skrivning og afsendelse af beskeder

Enheden kan sende SMS-beskeder, som er længere end den normale grænse på 160 tegn. Hvis beskeden overskrider 160 tegn, sendes den som en serie på to eller flere beskeder. Antallet af tilgængelige tegn og det aktuelle delnummer for en besked, der består af flere dele, vises øverst til højre i displayet [f.eks. 120/2]. Specialtegn [Unicode], f.eks. ë, â, á eller ì, optager mere plads.

- 1. Vælg Menu > Beskeder> SMS-beskeder> Opret besked.
- Indtast en besked. Se "Skrivning af tekst" på side 40. Du kan finde oplysninger om, hvordan du indsættet tekstskabeloner eller billeder i en besked, under "Skabeloner" på side 49.
- 3. Du kan sende beskeden ved at vælge *Send* eller trykke på **Ring op**.

De beskeder, som du har sendt, gemmes i mappen *Sendte beskeder*, hvis indstillingen *Gem sendte beskeder* er angivet til *Ja*. Se "Indstillinger for tekstog e-mail-beskeder" på side 60. SMS-beskeder angives med **S**.

- 4. Indtast modtagerens telefonnummer, eller søg efter telefonnummeret i *Kontak..*
- 5. Du kan sende beskeden ved at vælge OK.

### Valgmuligheder ved afsendelse af en besked

Når du har skrevet en besked, kan du vælge Valg > Sendevalg og en af nedenstående valgmuligheder:

Send til flere - Send beskeden til flere modtagere.

Send til liste - Send beskeden til personerne på en distributionsliste.

*Sendeprofil* – Brug en foruddefineret beskedprofil til at sende beskeden. Du kan finde yderligere oplysninger om at definere en beskedprofil under "Indstillinger for tekst- og e-mail-beskeder" på side 60.

### Læsning og besvarelse af en besked eller en e-mail

Når du modtager en besked eller en SMS-e-mail, vises indikatoren 🗠 og antallet af nye beskeder efterfulgt af *beskeder modtaget*. En blinkende 🗠 angiver, at beskedhukommelsen er fuld. Inden du kan modtage nye beskeder, skal du slette nogle af de gamle beskeder i mappen *Indbakke*. Hvis du modtager mere end én besked, skal du vælge den besked, du vil læse. En ulæst SMS-besked eller SMS-email angives med 🖂.

1. Du kan læse den nye besked ved at vælge *Vis* eller læse den på et senere tidspunkt ved at vælge *Afslut*.

Når du trykker på *Valg*, mens du læser en besked, har du mulighed for at vælge mellem nogle af følgende valgmuligheder: *Slet*, *Videresend* eller *Rediger* beskeden som en SMS-besked eller en SMS-e-mail. *Omdøb* den besked, du er ved at læse, eller flyt den til en anden mappe. *Kopiér til kalender* bruges til at kopiere tekst fra starten af en besked til enhedens kalender som en påmindelsesnote for den aktuelle dag. *Beskeddetaljer* bruges til eventuelt at få vist afsenderens navn og telefonnummer, den anvendte beskedcentral samt dato og klokkeslæt for modtagelsen. *Brug detalje* bruges til at hente numre, e-mail-adresser og internetadresser fra den aktuelle besked.

Når du læser en billedbesked, skal du vælge *Gem billede*, hvis du vil gemme billedet i mappen *Skabeloner*.

- Du kan besvare en besked ved at vælge *Besvar* og vælge en beskedtype. Når du besvarer en SMS-e-mail, skal du bekræfte eller redigere e-mailadressen og emnet, inden du opretter svarbeskeden.
- 3. Du kan sende svarbeskeden til det viste nummer eller e-mail-adresse ved at vælge *Send* > *OK*.

#### Mappen Indbakke og mappen Sendte beskeder

Enheden gemmer indgående SMS- og MMS-beskeder i mappen *Indbakke*. Sendte SMS-beskeder gemmes i mappen *Sendte beskeder*.

### Skabeloner

Enheden indeholder tekstskabeloner, der angives med  $\stackrel{\text{res}}{=}$ , og billedskabeloner, der angives med  $\stackrel{\text{res}}{=}$ . Du kan åbne listen over skabeloner ved at vælge *Menu* > *Beskeder* > *SMS-beskeder* > *Skabeloner*.

### Mappen Gemte beskeder og Mine mapper

Du kan organisere dine beskeder ved at flytte nogle af dem til mappen *Gemte* beskeder eller oprette nye mapper til beskederne. Mens du læser en besked, skal du trykke på *Valg* > *Flyt*, rulle til den nye mappe og trykke på *Vælg*.

Du kan tilføje eller slette en mappe ved at vælge *Menu* > *Beskeder* > *SMS*beskeder> Mine mapper.

Hvis du ikke har gemt nogen mapper, kan du tilføje en mappe ved at vælge Tilføj.

Hvis du allerede har tilføjet og gemt en eller flere mapper, kan du tilføje en mappe ved at trykke på *Valg > Tilføj mappe*.

Du kan slette en mappe ved at rulle til den mappe, du vil slette, og trykke på Valg > Slet mappe.

Du kan omdøbe en mappe ved at rulle til den mappe, du vil omdøbe, og trykke på Valg > Omdøb mappe.

### Distributionslister

Du kan oprette, redigere og gemme personlige distributionslister med flere modtagere. Enheden sender beskeden til alle modtagere på listen. Derfor kan det være dyrere at sende en besked ved hjælp af en distributionsliste end at sende en besked til en enkelt modtager.

De kontakter, du vil tilføje på en distributionsliste, skal være oprettet i telefonbogen.

1. Vælg Menu > Beskeder> SMS-beskeder> Distributionslister.

- 2. Du kan oprette den første distributionsliste ved at vælge Tilføj. Hvis du allerede har tilføjet og gemt en distributionsliste, kan du oprette en distributionsliste ved at trykke på *Valg* > *Tilføj liste*.
- 3. Angiv et navn til listen, og vælg OK.
- 4. Du kan tilføje navne på listen ved at vælge listen og vælge *Vis* > Tilføj, hvorefter *Kontak*. åbnes. Vælg den ønskede kontakt.

#### Beskedtæller

Beskedtælleren viser antallet af sendte og modtagne SMS-beskeder samt oplysninger om hver besked. Hvis du vælger *Nulstil tællere*, kan du nulstille tælleren for sendte og modtagne beskeder.

Du kan se detaljer om beskederne ved at vælge *Menu* > *Beskeder* > *SMS*beskeder> Beskedtæller > Sendte beskeder eller Modtagne beskeder.

Du kan nulstille beskedtællerne ved at vælge Menu > Beskeder > SMS-beskeder> Beskedtæller > Nulstil tællere.

### MMS-beskeder [multimediebeskeder] [netværkstjeneste]

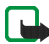

Bemærk! Kun enheder, der indeholder kompatible funktioner til multimediebeskeder, kan modtage og vise multimediebeskeder. Vær forsigtig, når du åbner beskeder. Beskeder kan indeholde virus eller på anden måde være skadelige for enheden eller pc'en. En MMS-besked kan indeholde tekst, lyd og et billede eller et videoklip. Enheden understøtter MMS-beskeder med en størrelse på op til 100 KB. Hvis beskeden indeholder et billede, nedskalerer enheden det, så det passer til displayet.

Standardindstillingen for modtagelse af MMS-beskeder [*Tillad modtagelse af MMS-beskeder*] er normalt angivet som *Ja* eller *I hjemmenetværk*. Se "Indstillinger for MMS-beskeder" på side 60.

MMS-beskeder understøtter følgende formater:

- Billeder: JPEG, GIF, WBMP, BMP og PNG.
- Lyd: SP-MIDI-ringetoner [Scalable Polyphonic MIDI], AMR-lyd og monofoniske ringetoner.
- Videoklip i 3GP-format med SubQCIF- og QCIF-opløsning og AMR-lyd.
- Temaer til visning i baggrunden på enhedens display.

Enheden understøtter ikke nødvendigvis alle varianter af disse filformater. Hvis en modtaget besked indeholder elementer, der ikke er understøttet, erstattes de muligvis af filnavnet og teksten *Objektformatet understøttes ikke*.

Du kan ikke modtage MMS-beskeder, hvis du er i gang med et opkald, eller hvis du spiller et spil eller kører et andet Java-program.

### Skrivning og afsendelse af en MMS-besked

Du kan finde yderligere oplysninger om at redigere indstillinger for MMS-beskeder under "Indstillinger for MMS-beskeder" på side 60. Du kan få oplysninger om tilgængelighed og oprettelse af abonnement på MMS-tjenesten ved at kontakte tjenesteudbyderen. Copyrightbeskyttelse kan forhindre nogle billeder, ringetoner eller andet indhold i at blive kopieret, ændret, overført eller videresendt.

- 1. Vælg Menu > Beskeder> MMS-beskeder> Opret besked.
- 2. Indtast en besked. Se "Skrivning af tekst" på side 40.
  - Du kan indsætte en fil i beskeden ved at trykke på Valg > Indsæt og vælge den ønskede valgmulighed i galleriet. Du kan også vælge Kalendernote eller Visitkort.

Du kan flytte tekstdelen til toppen eller bunden af beskeden ved at trykke på *Valg > Placer tekst først* eller *Placer tekst sidst*.

 Telefonen understøtter afsendelse og modtagelse af MMS-beskeder, som indeholder flere sider. Du kan indsætte en side i beskeden ved at trykke på Valg > Indsæt > Side. Hver side kan indeholde tekst, et billede og et lydklip.

Hvis en besked indholder flere sider, kan du åbne den ønskede side ved at trykke på *Valg* > *Forrige side*, *Næste side* eller *Liste over sider*. Du kan angive intervallet mellem siderne ved at vælge *Sidevisningstid*.

- Følgende valgmuligheder er muligvis også tilgængelige: *Slet* [for at slette et billede, en side eller et lydklip fra beskeden], *Vis* eller *Gem besked*. Under *Flere valg* er følgende valgmuligheder muligvis tilgængelige: *Indsæt kontakt*, *Indsæt nummer*, *Beskeddetaljer* og *Rediger emne*.
- 3. Du kan sende beskeden ved at vælge *Send*. Du kan også vælge *Valg*, hvis du vil have vist andre afsendelsesmuligheder.
- 4. Indtast modtagerens telefonnummer eller e-mail-adresse, eller vælg *Søg*, hvis du vil have vist de kontakter, der er gemt i *Kontak*..

De beskeder, som du har sendt, gemmes i mappen *Sendte beskeder*, hvis indstillingen *Gem sendte beskeder* er angivet til *Ja*. MMS-beskeder er angivet med  $\mathbb{N}$ .

Du kan finde yderligere oplysninger under "Indstillinger for MMS-beskeder" på side 60.

#### Læsning og besvarelse af en MMS-besked

Mens enheden modtager en MMS-besked, vises indikatoren ( og teksten MMSbesked modtaget. En MMS-beskeds udseende kan variere afhængigt af modtagerenheden.

1. Vælg *Vis*, hvis du vil åbne beskeden, eller vælg *Afslut*, hvis du vil åbne den på et senere tidspunkt.

Hvis du modtager mere end én besked, skal du vælge den besked, du vil læse. En ulæst MMS-besked angives med 2.

2. Rul for at få vist beskeden.

Du kan se valgmulighederne under "Galleri" på side 94.

### Sletning af MMS-beskeder

Du kan slette MMS-beskeder ved at vælge *Menu* > *Beskeder* > *MMS-beskeder* > *Slet beskeder*. Vælg den mappe, som du vil slette beskederne fra, og bekræft handlingen ved at vælge *OK*.

### MMS-mapper

Enheden gemmer de modtagne MMS-beskeder i mappen *Indbakke*. MMSbeskeder, der endnu ikke er blevet sendt, flyttes til mappen *Udbakke*. Du kan gemme MMS-beskeder, som du vil sende senere, i mappen *Gemte beskeder*.

Sendte MMS-beskeder gemmes i mappen *Sendte beskeder* i undermenuen *MMS-beskeder*, hvis indstillingen *Gem sendte beskeder* er angivet som *Ja*. Du kan finde yderligere oplysninger under "Indstillinger for MMS-beskeder" på side 60.

### Fuld beskedhukommelse

Når du har modtaget ny MMS-besked, og hukommelsen til beskeder er fuld, blinker (, og teksten *MMS-hukommelsen er fuld. Vil du se den ventende besked?* vises. Du kan åbne den ventende besked ved at vælge *Vis.* 

Du kan gemme beskeden ved at trykke på Valg > Gem besked.

Du kan slette gamle beskeder ved først at vælge mappen og derefter vælge den gamle besked, du vil slette. Du kan afvise den ventende besked ved at vælge *Afslut* > *Ja*. Hvis du vælger *Nej*, kan du åbne beskeden.

# E-mail [netværkstjeneste]

Du kan skrive, sende og læse e-mail med enheden. Enheden understøtter POP3- og IMAP4-e-mail-servere. Inden du kan sende og hente e-mail, skal du muligvis gøre følgende:

- Opret en ny e-mail-konto, eller brug din nuværende konto. Kontakt tjenesteudbyderen for at bekræfte, at kontoen er kompatibel med e-mailudbyderne.
- Du kan få fat i de nødvendige e-mail-indstillinger ved at kontakte din e-mailtjenesteudbyder.
- Angiv e-mail-indstillingerne på enheden. Vælg *Menu* > *Beskeder*> *Beskedindstilling.* > *E-mail-beskeder*. Se "Indstillinger for e-mailprogrammet" på side 62.

## Skrivning og afsendelse af en e-mail

- 1. Vælg Menu > Beskeder> E-mail> Opret e-mail.
- 2. Angiv modtagerens e-mail-adresse, et emne og e-mail-beskeden.
- 3. Vælg Send.

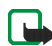

Bemærk! Når du sender e-mail, viser enheden muligvis teksten *E-mail*beskeden er sendt. Det betyder, at e-mail-beskeden er sendt fra enheden til e-mail-serveren. Det betyder ikke, at e-mail-beskeden er blevet modtaget af modtageren. Kontakt tjenesteudbyderen for at få flere oplysninger om e-mail-tjenester.

### Hentning af e-mail-beskeder

1. Du kan hente e-mail, som er sendt til din e-mail-konto, ved at vælge *Menu*> Beskeder > E-mail > Hent.

Du kan hente nye e-mail-beskeder og sende e-mail, som er gemt i mappen Udbakke, ved at vælge Menu> Beskeder > E-mail. Vælg Valg > Hent e-mails.

Enheden opretter forbindelse til e-mail-tjenesten og overfører beskederne til mappen *Indbakke*.

2. Du kan læse den nye besked ved at trykke på *Vælg*, eller du kan læse den på et senere tidspunkt ved at vælge *Tilbage*.

### Læsning af beskeden på et senere tidspunkt

Fra menuerne skal du vælge Beskeder > E-mail > Indbakke og den besked, du vil læse. En ulæst e-mail-besked angives med  $\sim$ .

#### Besvarelse af en e-mail-besked

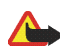

Advarsel! Vær forsigtig, når du åbner beskeder. Beskeder kan indeholde skadelig software eller på anden måde være skadelige for enheden eller pc'en.

- 1. Mens du læser en besked, kan du vælge *Besvar*. Du kan også vælge *Valg*, hvis du vil have vist andre besvarelsesmuligheder.
- 2. Du kan medtage den oprindelige tekst i svaret ved at vælge *Oprindelig tekst* eller skrive svaret uden den oprindelige tekst ved at vælge *Tomt display*.
- 3. Bekræft eller rediger e-mail-adressen, og skriv svaret.

4. Du kan sende beskeden ved at vælge Send.

#### E-mail-mapper

Enheden gemmer e-mail, som du har hentet fra din e-mail-konto, i mappen Indbakke. Anden mappe indeholder Kladder, hvor der gemmes ufærdige e-mailbeskeder, Arkiv, hvor du kan organisere og gemme e-mail, Udbakke, hvor der gemmes e-mail, der endnu ikke er blevet sendt, og Sendte beskeder, hvor der gemmes sendte e-mail-beskeder.

### Sletning af e-mail

Du kan slette e-mail ved at vælge Menu > Beskeder > E-mail > Valg > Slet beskeder. Du kan slette alle beskeder i en mappe ved at vælge den mappe, der indeholder beskederne, og vælge Ja. Du kan slette alle beskeder i alle mapper ved at vælge Alle beskeder > Ja. Når du sletter en e-mail fra enheden, slettes den ikke fra e-mail-serveren.

### Talebeskeder

Du kan angive et telefonnummer til en telefonsvarer og en DTMF-tonesekvens, som du vil bruge sammen med telefonsvareren [netværkstjeneste]. Du kan få yderligere oplysninger og få oplyst nummeret til telefonsvareren ved at kontakte tjenesteudbyderen.

Vælg *Menu* > *Beskeder* > *Talebeskeder* og en af valgmulighederne nedenfor:

Aflyt talebeskeder - Ring op til telefonsvareren.

*Nummer til telefonsvarer* – Indtast, søg efter eller rediger nummeret til telefonsvareren.

Hvis netværket understøtter denne tjeneste, angiver **OO** nye talebeskeder. Du kan ringe op til nummeret til telefonsvareren ved at vælge *Aflyt*.

Du kan ringe op til den aktive telefonsvarer ved at trykke på og holde 1 nede, hvis du har angivet nummeret.

## Infobeskeder

Med netværkstjenesten Infobeskeder vil du muligvis kunne modtage beskeder om forskellige emner. Du kan få yderligere oplysninger ved at kontakte tjenesteudbyderen.

# Tjenestekommandoer

Vælg *Menu* > *Beskeder* > *Rediger kommand.*. Indtast og send tjenesteanmodninger [også kendt som USSD-kommandoer], f.eks. aktiveringskommandoer i forbindelse med netværkstjenester, til tjenesteudbyderen.

# Sletning af alle beskeder i en mappe

Du kan slette alle beskeder i en mappe ved at vælge *Menu* > *Beskeder*. Vælg beskedtypen, og vælg*Slet beskeder*. Vælg den mappe, som du vil slette beskederne fra, og bekræft handlingen ved at vælge *OK*.

Hvis mappen indeholder ulæste beskeder, bliver du spurgt, om du vil slette dem.

# Beskedindstillinger

Beskedindstillingerne har indvirkning på, hvordan beskeder sendes, modtages og vises.

### Indstillinger for tekst- og e-mail-beskeder

- 1. Vælg Menu > Beskeder > Beskedindstilling.> SMS-beskeder > Sendeprofil.
- 2. Vælg den beskedprofil, du vil ændre, og opdater følgende indstillinger efter behov: Nummer på beskedcentral [leveres af tjenesteudbyderen], Beskeder sendes som, Beskeden afventer i, Standardmodtagernummer [SMS-beskeder] eller E-mail-server [e-mail], Leveringsrapp., Brug GPRS, Svar via samme central [netværkstjeneste] og Omdøb sendeprofil.
- 3. Vælg Tilbage.
- 4. Vælg Overskrivning i Sendte beskeder eller Overskrivning i Indbakke for at angive, hvordan enheden skal håndtere nye beskeder.

### Indstillinger for MMS-beskeder

Vælg Menu > Beskeder > Beskedindstilling. > MMS-beskeder og en af valgmulighederne nedenfor:

*Gem sendte beskeder* - Vælg *Ja*, hvis du vil indstille enheden til at gemme sendte MMS-beskeder i mappen *Sendte beskeder*. Hvis du vælger *Nej*, gemmes de sendte beskeder ikke.

*Leveringsrapp.* – Vælg *Ja*, hvis du ønsker, at netværket skal sende leveringsrapporter om dine beskeder [netværkstjeneste].

*Nedskaler billede* – Vælg *Ja*, hvis du vil ændre billedstørrelsen, når du indsætter et billede i en MMS-besked.

*Standard- sidevisningstid* - Indstil standardintervallet for siderne i MMSbeskeder.

*Tillad modtagelse af MMS-beskeder* - Vælg *Nej, Ja* eller *I hjemmenetværk*, hvis du vil anvende MMS-tjenesten. Hvis *Tillad modtagelse af MMS-beskeder* angives som *Ja* eller *I hjemmenetværk*, vil operatøren eller tjenesteudbyderen muligvis opkræve et beløb for hver besked, du modtager. Standardindstillingen til modtagelse af MMS-beskeder er normalt aktiveret.

Indgående MMS-beskeder - Vælg Hent, hvis du vil indstille enheden til automatisk at hente nye MMS-beskeder. Du kan også vælge Afvis, hvis du ikke vil modtage MMS-beskeder. Denne indstilling vises ikke, hvis Tillad modtagelse af MMSbeskeder er angivet som Nej.

Konfigurations-indstillinger - Vælg Konfigurationer, og vælg den standardtjenesteudbyder, som MMS-beskederne skal hentes fra. Du kan se de konti, der stilles til rådighed af tjenesteudbyderen, ved at vælge Konto. Hvis der vises mere end én konto, skal du vælge den, du vil bruge. Du modtager muligvis indstillingerne som en konfigurationsbesked fra tjenesteudbyderen. Du kan finde oplysninger om at indtaste indstillingerne manuelt under "Konfigurationsindstillinger" på side 91.

*Tillad reklamer* – Vælg, om du vil give mulighed for, at enheden kan modtage reklamebeskeder. Denne indstilling vises ikke, hvis *Tillad modtagelse af MMS-beskeder* er angivet som *Nej*.

### Indstillinger for e-mail-programmet

Du modtager muligvis indstillingerne til e-mail-programmet som en konfigurationsbesked fra tjenesteudbyderen. Du kan finde oplysninger om at indtaste indstillingerne manuelt under "Konfigurationsindstillinger" på side 91.

Vælg indstillingerne en efter en, og angiv alle de nødvendige indstillinger. Kontakt e-mail-tjenesteudbyderen angående indstillingerne.

Vælg Menu > Beskeder > Beskedindstilling. > E-mail-beskeder og en af valgmulighederne nedenfor:

Konfiguration - Vælg det sæt, du vil aktivere.

Konto - Se de konti, der stilles til rådighed af tjenesteudbyderen. Hvis der vises mere end én konto, skal du vælge den, du vil bruge.

Navn - Angiv dit navn eller dit kaldenavn.

*E-mail-adresse* - Angiv din e-mail-adresse.

*Medtag signatur* - Du kan definere en signatur, der automatisk tilføjes i slutningen af din e-mail, når du skriver en besked.

Svar til-adresse - Indtast den e-mail-adresse, som du ønsker, at svarene skal sendes til.

SMTP-brugernavn - Angiv det navn, der skal bruges til udgående e-mail.

*SMTP-adgangskode* - Angiv den adgangskode, der skal bruges til udgående email.

*Vis terminalvindue* – Vælg *Ja*, hvis der skal foretages manuel brugergodkendelse på intranetforbindelser.

*Type af server til indgående e-mails* - Vælg enten *POP3* eller *IMAP4* afhængigt af den type e-mail-system, du bruger. Hvis begge typer understøttes, skal du vælge *IMAP4*.

Indstillinger for indgående e-mails – Hvis du har valgt POP3 som indgående servertype, vises følgende valgmuligheder: Hent e-mails, POP3-brugernavn, POP3-adgangskode og Vis terminalvindue.

Hvis du har valgt *IMAP4* som indgående servertype, vises følgende valgmuligheder: *Hent e-mails, Hentningsvalg, IMAP4-brugernavn:, IMAP4-adgangskode* og *Vis terminalvindue.* 

#### Andre indstillinger

Du kan vælge skriftstørrelsen til læsning og skrivning af beskeder ved at vælge Menu > Beskeder > Beskedindstilling. > Andre indstillinger > Skriftstørrelse.

# 9. Onlinebeskeder [chat]

Onlinebeskeder [chat] er en metode til afsendelse af korte, enkle tekstbeskeder, der leveres via TCP/IP-protokoller til brugere, der er online [netværkstjeneste]. Kontaktlisten viser, hvornår kontakterne på listen er online og kan deltage i en onlinebeskedsamtale.

Inden du kan bruge onlinebeskedtjenesten, skal du oprette abonnement på tjenesten. Hvis du vil vide, om tjenesten er tilgængelig, og hvad den koster, og hvis du ønsker oplysninger om abonnement på tjenesten, skal du kontakte tjenesteudbyderen, som også leverer dit entydige id og din entydige adgangskode samt indstillingerne til onlinebeskedtjenesten. Du kan finde yderligere oplysninger om at angive de nødvendige indstillinger til onlinebeskedtjenesten under "Indstillinger for onlinebeskeder" på side 70. Ikonerne og teksten i displayet kan variere afhængigt af den anvendte onlinebeskedtjeneste.

Du kan bruge enhedens andre funktioner, mens der kører en aktiv onlinebeskedsession i baggrunden.

Onlinebeskedtjenesten bruger delt hukommelse [se "Delt hukommelse" på side 12].

# Åbning af menuen Chat

Du kan åbne menuen *Chat*, mens du stadig er offline, ved at vælge *Chat*. Aktiver en tjeneste, vælg derefter *Log på* hvis du vil oprette forbindelse til tjenesten, vælg *Gemte samtaler*, hvis du vil se, slette eller omdøbe de samtaler, du har gemt under

en session, eller vælg Forbind.indstil., hvis du vil have adgang til de indstillinger, der er nødvendige for at kunne oprette forbindelse.

### Oprettelse og afbrydelse af forbindelsen til onlinebeskedtjenesten

Du kan oprette forbindelse til tjenesten ved at åbne menuen *Chat*, aktivere en tieneste og vælge Log på. Vælg et af de tilgængelige sæt. Indtast Bruger-id: og Adgangskode:, hvis det er nødvendigt. Når der er oprettet forbindelse, vises teksten Logget på.

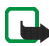

Bemærk! Du kan indstille enheden til at oprette forbindelse til onlinebeskedtjenesten automatisk, når du åbner menuen Chat, ved at oprette forbindelse til tjenesten og vælge Mine indstillinger, Automatisk login og Når Chat startes.

Du kan afbryde forbindelsen til tjenesten ved at vælge Log af.

### Start af en onlineheskedsamtale

Åbn menuen Chat, og opret forbindelse til tjenesten. Du kan vælge

 Samtaler, hvis du vil åbne listen over nye og læste beskeder eller invitationer til onlinebeskedsamtaler under den aktive session. Rul til den ønskede besked eller invitation, og vælg Åbn for at læse beskeden.

(I) angiver nye onlinebeskeder, og (I) angiver læste onlinebeskeder.

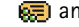

🐖 angiver nye gruppebeskeder, og 📾 angiver læste gruppebeskeder.

😡 angiver invitationer.

• *Chatkontakter* indeholder de kontakter, du har tilføjet. Rul til den kontakt, du vil sende onlinebeskeder til, og vælg Chat. du kan også vælge Åbn, hvis der vises en ny besked på listen.

🔁 angiver de kontakter, der er online, og 🚆 angiver de kontakter i telefonens kontakthukommelse, der er offline. % angiver en blokeret kontakt. Du kan finde yderligere oplysninger under "Blokering og ophævelse af blokering af beskeder" på side 69.

- Grupper og Offentlige grupper. Listen over bogmærker til de offentlige grupper, som stilles til rådighed af tjenesteudbyderen, vises. Du kan starte en samtale ved at rulle til en gruppe og vælge Slut til. Indtast det kaldenavn, du vil bruge i samtalen. Når du har sluttet dig til gruppesamtalen, vises teksten Sluttet til gruppen: og navnet på gruppen. Du kan finde oplysninger om at oprette en privat gruppe under "Grupper" på side 69
- Søg, og vælg Brugere eller Grupper, hvis du vil søge efter andre brugere eller offentlige grupper på netværket. Du kan starte sessionen, når du har fundet den ønskede bruger eller gruppe, ved at vælge Valg og vælge Chat eller Slut til gruppe.
- Du kan finde yderligere oplysninger om at starte en session fra Kontakter under "Visning af navne i abonnement" på side 80.

### Accept eller afvisning af en invitation

Når du har oprettet forbindelse til tjenesten og modtager en invitation, vises *Ny invitation modtaget*. Du kan læse beskeden ved at vælge Læs. Hvis der modtages

mere end én invitation, vises antallet af beskeder efterfulgt af *nye invitationer modtaget*. Vælg Læs, rul til den ønskede invitation, og vælg Åbn. Du kan deltage i den private gruppesamtale ved at vælge Acceptér. Du kan også vælge at afvise eller slette invitationen ved at trykke på Valg, og vælge *Afvis* eller *Slet*.

## Læsning af en onlinebesked

Når du har oprettet forbindelse til tjenesten og modtager en besked fra en person, som ikke deltager i samtalen, vises *Ny onlinebesked*. Du kan læse beskeden ved at vælge Læs. Hvis du modtager mere end én besked, vises antallet af beskeder efterfulgt af *nye onlinebeskeder*. Vælg Læs, rul til en besked, og vælg Åbn.

Nye beskeder, som modtages under en aktiv session, placeres i *Samtaler* under menuen *Chat.* Hvis beskeden er fra en person, hvis kontaktoplysninger ikke findes på kontaktlisten i *Chatkontakter*, vises afsenderens id. Hvis kontaktoplysningerne findes i enhedens kontakthukommelse, og enheden genkender dem, vises afsenderens navn. Du kan gemme en ny kontakt i enhedens hukommelse ved at trykke på Valg, vælge *Gem i Kontakter* og indtaste navnet på personen eller trykke på *Føj til kontakt*.

# Deltagelse i en samtale

Du kan slutte dig til eller starte en session ved at vælge Skriv. Skriv en besked, og vælg Send, eller tryk på tasten **Ring op** for at sende den. Hvis du trykker på Valg, vil nogle af valgmulighederne nedenfor være tilgængelige: *Vis samtale, Gem i Kontakter, Føj til kontakt, Gruppemedlemmer, Luk samtale, Ordbog.* 

# Redigering af egne indstillinger

Åbn menuen *Chat*, og opret forbindelse til tjenesten. Vælg *Mine indstillinger*, hvis du vil se og redigere dine egne tilgængelighedsoplysninger eller dit kaldenavn. Vælg *Tilgængelighed* og *Tilgæng. for alle* eller *Tilg. for kontakter* [eller *Vis som offline*], hvis du vil gøre det muligt for alle andre brugere eller kun for kontakterne på kontaktlisten at se, at du er online, når du har oprettet forbindelse til tjenesten. Når du har oprettet forbindelse til tjenesten, angiver **21**, at du er online, og **21**, at du vises som offline over for andre.

## Kontakter til onlinebeskeder

Du kan tilføje kontakter på listen over chatkontakter ved at oprette forbindelse til tjenesten og vælge *Chatkontakter*. Hvis kontaktlisten er tom, viser telefonen *Listen over kontakter er tom. Kopiér kontakter fra server?*, hvorefter du har mulighed for at hente tilgængelige kontakter fra serveren. Ellers skal du trykke på Valg og vælge *Tilføj kontakt*. Hvis du ikke har tilføjet nogen kontakter, skal du vælge Tilføj. Du kan tilføje en ny kontakt ved at vælge *Indtast id manuelt, Søg fra server, Fra kontakter* eller *Kopiér fra server*. Når kontakten er tilføjet, vises *Føjet til chat-kontakter*: og kontaktens navn.

Du kan starte en session ved at rulle til en kontakt og vælge Chat. Du kan også trykke på Valg og vælge Kontaktoplys., Rediger navn, Bloker kontakt [eller Fjern blokering], Tilføj kontakt, Fjern kontakt, Kopiér til server eller Tilgæng.signaler.

## Blokering og ophævelse af blokering af beskeder

Opret forbindelse til tjenesten, og vælg *Samtaler* eller *Chatkontakter*. Fremhæv den kontakt på kontaktlisten, som du vil blokere indgående beskeder fra. Tryk på Valg, vælg *Bloker kontakt*, og vælg OK.

Du kan ophæve blokeringen af beskederne ved at oprette forbindelse til tjenesten og vælge *Listen Blokeret*. Rul til den kontakt, som du vil ophæve blokeringen af beskeder for, og vælg Fj. blok..

# Grupper

Du kan oprette dine egne private grupper til en session eller bruge de offentlige grupper, som tjenesteudbyderen stiller til rådighed. De private grupper er kun tilgængelige under en aktiv session. Du kan kun føje de kontakter, der findes på kontaktlisten og således også i enhedens kontakthukommelse, til en privat gruppe. Hvis den server, som du er logget på, ikke understøtter gruppetjenester, vil alle grupperelaterede menuer være nedtonet.

#### Offentlige grupper

Du kan oprette bogmærker til offentlige grupper, som tjenesteudbyderen muligvis stiller til rådighed. Opret forbindelse til tjenesten, og vælg *Grupper* og *Offentlige grupper*. Rul til en gruppe, som du vil chatte med, og vælg Slut til. Hvis du ikke er i gruppen, skal du indtaste dit skærmnavn som dit kaldenavn i gruppen. Hvis du trykker på Valg, kan du slette en gruppe fra gruppelisten ved at vælge *Slet gruppe*.

#### Oprettelse af en privat gruppe

Opret forbindelse til tjenesten, og vælg *Grupper* og *Opret gruppe*. Indtast navnet på gruppen og det kaldenavn, som du vil anvende i gruppen. Du kan bruge andre kaldenavne i andre grupper. Marker deltagerne i din private gruppe på kontaktlisten, og skriv en invitation til nyoprettede deltagere.

# Indstillinger for onlinebeskeder

Du modtager muligvis indstillingerne som en konfigurationsbesked fra tjenesteudbyderen. Du kan finde yderligere oplysninger om at modtage indstillingerne som en konfigurationsbesked eller indtaste indstillingerne manuelt under "Konfigurationsindstillinger" på side 91. Du kan få fat i indstillingerne til onlinebeskedtjenesten og statustjenesten ved at kontakte tjenesteudbyderen.

Du kan åbne menuen *Chat*, mens du stadig er offline, ved at vælge Menu > *Beskeder* > *Chat*. Aktiver en tjeneste, og vælg *Forbind.indstil.*. Vælg *Konfiguration*, og vælg det sæt, du vil aktivere. Vælg *Konto*, og vælg den konto, du vil anvende. Du kan se eller redigere bruger-id'et ved at vælge *Bruger-id*. Du kan angive adgangskoden ved at vælge *Adgangskode*.

# 10. Opkaldsinfo

Enheden registrerer telefonnumrene for ubesvarede, indgående og udgående opkald samt den omtrentlige varighed af dine opkald. For at kunne registrere disse oplysninger skal enheden være tændt og inden for netværkets tjenesteområde, og netværket skal understøtte disse funktioner.

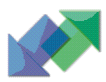

Du kan se en oversigt over de seneste opkaldsoplysninger ved at vælge *Menu* > *Opkaldsinfo* > *Ubesvarede opkald*, *Indgående opkald* eller *Udgående opkald*.

Når du har åbnet en liste, kan du trykke på *Valg*, hvorefter du kan vælge at få vist dato og klokkeslæt for opkaldet, redigere eller slette telefonnummeret på listen, gemme nummeret i *Kontak.* eller sende en besked til nummeret.

# Sletning af logfilens indhold

Du kan slette listerne over de seneste opkald ved at vælge Menu > Opkaldsinfo > Slet seneste opkaldslister > Alle, Ubesvarede, Indgående eller Udgående.

# Tællere og timere

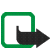

Bemærk! Den egentlige fakturering af samtaler og din tjenesteudbyders tjenester kan variere afhængigt af netværksfunktioner, afrunding ved afregning, skatter osv.

Du kan se den omtrentlige varighed af dine seneste kommunikationshandlinger ved at vælge *Menu* > *Opkaldsinfo* > *Opkaldsvarighed*, *GPRS-datatæller* eller *Timer for GPRS-forbindelse*.

# 11. Navne

Du kan gemme navne og telefonnumre [kontakter] i telefonens hukommelse og i SIM-kortets hukommelse.

 I enhedens hukommelse kan du gemme navne med telefonnumre og tekstnoter til hvert navn. Du kan også gemme et billede til et bestemt antal navne.

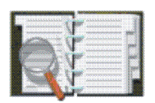

Navne og numre, der er gemt i SIM-kortets hukommelse, angives med II.

Hvis du opretter abonnement på statustjenesten, kan du konfigurere kontaktlisten, så din aktuelle tilgængeligehedsstatus vises [netværkstjeneste]. Dine statusoplysninger videregives til alle, som har adgang til statustjenesten og anmoder om disse oplysninger. Se "Min status" på side 76 og "Navne i abonnement" på side 79.

### Indstillinger for kontakter

Vælg Menu > Kontakter > Indstillinger > Hukommelse i brug, Kontaktvisning eller Hukommelsesstatus.

# Tilføjelse af en kontakt

Vælg *Menu* > *Kontakter* > *Tilføj ny kontakt.* Indtast navnet og telefonnummeret. Vælg *Udført*, når navnet og nummeret er gemt.
# Tilføjelse af numre, tekstelementer eller et billede

Du kan gemme forskellige typer telefonnumre, korte tekstelementer og et billede pr. navn i enhedens interne hukommelse til kontakter.

Det første gemte nummer angives automatisk som standardnummer, hvilket vises med en ramme rundt om nummertypeindikatoren, f.eks. 2010. Når du vælger et navn fra Kontakter for at foretage et opkald, anvendes standardnummeret, medmindre du vælger et andet nummer.

- 1. Sørg for, at den anvendte hukommelse enten er *Telefon* eller *Telefon* og *SIM*. Se "Indstillinger for kontakter" på side 72.
- 2. Åbn kontaktlisten, og rul til den kontakt, du vil ændre.
- 3. Vælg *Detaljer* > *Valg* og en af valgmulighederne nedenfor:

*Tilføj nummer* – Vælg en af nummertyperne, indtast nummeret, og gem det ved at vælge *OK*. Du kan angive det valgte nummer som standardnummer ved at vælge *Brug som stand*.

*Tilføj detalje* – Vælg en af teksttyperne, indtast teksten [se "Skrivning af tekst" på side 40], og gem den ved at vælge *OK*. Hvis du vælger *Bruger-id*, kan du vælge *Søg*, hvis du vil søge efter et id ud fra et mobiltelefonnummer eller en email-adresse, forudsat at der er oprettet forbindelse til statustjenesten. Se "Min status" på side 76. Hvis der kun findes et enkelt id, gemmes det automatisk. Ellers kan du gemme id'et ved at trykke på *Valg* og vælge *Gem*. Du kan indtaste id'et ved at vælge *Indtast id manuelt*. Indtast id'et, og gem det ved at vælge *OK*. *Tilføj billede* – Når du vælger denne indstilling, åbnes *Galleri* automatisk, hvorefter du kan vælge et billede. Åbn det billede, du vil tilføje, og vælg *Valg* > *Gem i Kontakter.* 

4. Du kan gå tilbage til standbytilstand ved at vælge Tilbage > Afslut.

Du kan ændre nummer- eller teksttypen ved at vælge *Skift type* på listen over valgmuligheder. Du kan ikke ændre typen for et id, hvis det findes på listen *Chatkontakter* eller på listen *I abonnement*.

# Søgning efter en kontakt

Du kan vælge *Menu* > *Kontakter* > *Søg* eller søge hurtigt efter et navn på en kontakt ved at bevæge joysticket nedad i standbytilstand. Du kan indtaste de første tegn i det navn, du søger efter, i pop op-vinduet.

# Valgmuligheder under Kontakter

Følgende valgmuligheder er muligvis også tilgængelige i menuen Kontakter:

#### Tilføj ny kontakt og Slet.

*Kopiér* – Kopier navne og telefonnumre mellem enhedens kontaktbibliotek og SIM-kortets hukommelse.

*Indstillinger* - Vælg, hvordan navne og numre skal vises, og se en oversigt over den ledige og anvendte hukommelseskapacitet. Se "Indstillinger for kontakter" på side 72.

*Hurtigkald* – Tildel et nummer til en hurtigkaldstast. Du kan finde yderligere oplysninger om at aktivere hurtigkald under "Hurtigkald" på side 81.

*Infonumre* – Foretag opkald til tjenesteudbyderens informationsnumre, hvis numrene findes på SIM-kortet [netværkstjeneste].

*Tjenestenumre* – Foretag opkald til tjenesteudbyderens tjenestenumre, hvis numrene findes på SIM-kortet [netværkstjeneste].

*Egne numre* – Se de telefonnumre, der er tildelt til SIM-kortet. Vises kun, hvis numrene findes på SIM-kortet.

*Opkaldsgrupper* - Organiser de navne og telefonnumre, som er gemt i hukommelsen, i opkaldsgrupper med forskellige ringetoner.

*Min status* - Del din tilgængelighedsstatus med andre brugere, som har kompatible enheder og har adgang til tjenesten.

*l abonnement* - Hold dig ajour med dine kontakters tilgængelighedsstatus ved at oprette en liste over navne i abonnement.

## Redigering eller sletning af detaljer

- 1. Søg efter den kontakt, du vil redigere eller slette, og vælg Detaljer.
- 2. Rul til det navn, nummer, tekstelement eller billede, du vil redigere eller slette, og tryk på *Valg.*
- 3. Vælg Rediger navn, Rediger nummer, Rediger detalje, Skift billede, Slet nummer, Slet detalje eller Slet billede.

Du kan ikke redigere eller slette et id, hvis det findes på listen *Chatkontakter* eller på listen *I abonnement*.

Når du sletter et billede, som er knyttet til en kontakt, slettes det ikke i Galleri.

# Min status

Med statustjenesten [netværkstjeneste] kan du dele din tilgængelighedsstatus med andre brugere, som har kompatible enheder og har adgang til tjenesten. Tilgængelighedsstatus omfatter tilgængelighed, en statusbesked og et personligt logo.

Andre brugere, der har adgang til tjenesten og anmoder om dine oplysninger, kan se din status. De oplysninger, der anmodes om, vises under *l abonnement* i brugerens egen menu *Kontak.*. Du kan tilpasse de oplysninger, du vil dele med andre, og kontrollere, hvem der skal kunne se din status.

Inden du kan bruge statustjenesten, skal du oprette abonnement på tjenesten. Du kan kontrollere tilgængelighed og priser, få oplysninger om oprettelse af abonnement på tjenesten og modtage dit entydige id, din entydige adgangskode samt indstillingerne til tjenesten ved at kontakte tjenesteudbyderen.

Når der er oprettet forbindelse til statustjenesten, kan du godt bruge enhedens øvrige funktioner. Statustjenesten forbliver aktiv i baggrunden.

## Sådan logger du på og af statustjenesten

Vælg Menu > Kontakter > Min status > Opret forb. til tje-nesten Min status eller Log af.

## Opdatering af din tilgængelighedsstatus

Vælg *Menu* > *Kontakter* > *Min status* > *Min aktuelle status* og en af valgmulighederne nedenfor:

### Vis aktuel status - Vælg Privat status eller Offentlig status

Min tilgængelighed – Angiv din tilgængelighedsstatus som Tilgængelig [ ], Optaget []] eller Ikke tilgængelig []].

*Min statusbesked* – Indtast den tekst, der skal vises til andre, eller tryk på *Valg* > *Tidligere besked.*, og vælg en gammel besked som statusbesked.

*Mit statuslogo* – Vælg dit personlige logo i mappen *Grafik* i galleriet. Hvis du vælger *Primær*, offentliggøres logoet ikke.

*Vis til* – Vælg de grupper, der skal kunne se din tilgængelighedsstatus, eller vælg, at ingen skal kunne se din status. Du kan vælge mellem følgende valgmuligheder:

- *Private/offentlige* Kontakterne på den private liste kan se alle statusoplysningerne [tilgængelighedsstatus, statusbesked og logo]. Andre kontakter vil kun kunne se din tilgængelighedsstatus.
- Private abonnent. Kontakterne på den private liste kan se alle statusoplysningerne [tilgængelighedsstatus, statusbesked og logo]. Andre brugere vil ikke kunne se nogen oplysninger.
- *Ingen* Ingen vil kunne se dine tilgængelighedsoplysninger.

### Liste over abonnenter

Du kan få vist, hvem der har tilladelse til at se dine tilgængelighedsoplysninger, ved at vælge *Menu* > *Kontakter* > *Min status* > *Abonnenter* og en af følgende valgmuligheder:

*Aktuelle abonne.* – Se alle de personer, der har oprettet abonnement på dine tilgængelighedsoplysninger.

*Listen Privat* – Se en liste over de personer, der har tilladelse til at se alle dine tilgængelighedsoplysninger, dvs. tilgængelighed, statusbesked og logo. Du kan håndtere din egen private liste. Andre personer, der ikke findes på den private liste, kan kun se din tilgængelighedsstatus.

*Listen Blokeret* - Se en liste over de personer, som du forhindrer i at se dine tilgængelighedsoplysninger.

### Indstillinger for statustjenesten

Vælg *Menu* > *Kontakter* > *Min status* > *Indstillinger* og en af valgmulighederne nedenfor:

*Vis aktuel status i inaktiv tilstand* – Hvis du vælger *Til*, kan du få vist indikatoren for din aktuelle status i standbytilstand.

Synkroniser med profiler - Vælg Til, når du vil opdatere Min statusbesked og Min tilgængelighed manuelt eller automatisk ved at knytte dem til den aktuelt aktive profil. Se "Profiler" på side 84. Du kan ikke knytte et tilpasset statuslogo til en profil.

*Forbindelsestype* - Vælg, om enheden automatisk skal oprette forbindelse til tjenesten, når enheden tændes.

*Indstillinger for Chat og Min status* – Se og rediger dine onlinebesked- og statuskontooplysninger.

# Navne i abonnement

Du kan holde dig ajour med dine kontakters tilgængelighedsstatus ved at oprette en liste over navne i abonnement. Du kan se kontakternes tilgængelighedsstatus, medmindre dette forhindres af kontakten eller netværket.

For at kunne benytte denne funktion skal du og den eller de kontakter, som du vil se status for, have oprettet abonnement på statustjenesten [se "Min status" på side 76]. For at denne funktion skal kunne virke, skal den anvendte hukommelse enten være *Telefon* eller *Telefon og SIM* [se "Indstillinger for kontakter" på side 72].

Du kan oprette forbindelse til statustjenesten ved at vælge *Menu* > *Kontakter* > *Min status* > *Opret forb. til tjenesten Min status*.

### Tilføjelse af kontakter til navne i abonnement

- 1. Vælg *Menu* > *Kontakter* > *I abonnement*. Hvis du ikke har oprettet forbindelse til statustjenesten, bliver du spurgt, om du vil oprette forbindelse nu.
- 2. Hvis listen ikke indeholder nogen kontakter, skal du vælge Tilføj. Ellers skal du trykke på *Valg* > *Nyt abonnement*. Listen over kontakter vises.
- Vælg en kontakt på listen. Hvis kontakten har et gemt bruger-id, tilføjes kontakten på listen over navne i abonnement. Hvis der er mere end ét id, skal du vælge et af dem.

Når du har oprettet abonnement på kontakten, vises Abonnement aktiveret.

### Visning af navne i abonnement

Du kan se navnene i abonnement ved at rulle gennem kontakterne eller ved hjælp af menuen *l abonnement*.

Vælg *Menu* > *Kontakter* > *I abonnement*. Den første kontakt på listen over navne i abonnement vises, og følgende statusoplysninger vises:

- Tekst, der beskriver kontaktens tilgængelighed [hvis person vælger at definere den]
- Ikoner, der angiver kontaktens tilgængelighedsstatus Ikonet 📓 angiver, at personens statusoplysninger ikke er tilgængelige.

Vælg *Detaljer*, hvis du vil se detaljerne for den valgte kontakt. Du kan også trykke på *Valg* og vælge en af valgmulighederne nedenfor:

Nyt abonnement - Tilføj en ny kontakt på listen over navne i abonnement.

Chat - Start en samtale.

Send besked - Send en SMS-besked til den valgte kontakt.

Send SMS-e-mail - Send en e-mail til den valgte kontakt.

Send visitkort - Send et visitkort til den valgte kontakt.

Ophæv abonnem. - Fjern den valgte kontakt fra listen over navne i abonnement.

### Ophævelse af et abonnement på en kontakt

Du kan ophæve et abonnement på en kontakt på listen *Kontakter* ved at bevæge joysticket nedad i standbytilstand og rulle til den kontakt, du vil ophæve

abonnementet på. Vælg *Detaljer*, vælg id'et, og tryk på *Valg*. Du kan ophæve abonnementet ved at vælge *Ophæv abonnem.* > *Ja*.

Du kan finde yderligere oplysninger om, hvordan du ophæver et abonnement via menuen *l abonnement*, under "Visning af navne i abonnement" på side 80.

### Afsendelse og modtagelse af et visitkort

Du kan sende og modtage en persons kontaktoplysninger som et visitkort, hvis du anvender en kompatibel enhed. Når du har modtaget et visitkort, kan du gemme visitkortet i enhedens hukommelse ved at vælge Vis > Gem. Du kan afvise visitkortet ved at vælge Afslut > Ja.

Sådan sender du et visitkort:

- 1. I Kontakter kan du søge efter det navn og telefonnummer, du vil sende.
- 2. Vælg Detaljer > Valg > Send visitkort.
- 3. Vælg Som SMS-besked [netværkstjeneste], Via MMS [netværkstjeneste], Via infrarød eller Via Bluetooth.
- 4. Vælg Standardnummer eller Alle detaljer.

# Hurtigkald

Sådan tildeler du et nummer til en hurtigkaldstast:

- 1. Vælg Menu > Kontakter > Valg > Hurtigkald, og rul til et tastnummer.
- 2. Vælg *Tildel*. Hvis der allerede er tildelt et nummer til tasten, skal du vælge *Valg > Skift*.

3. Vælg *Søg*, og vælg først det navn og derefter det nummer, du vil tildele. Hvis funktionen *Hurtigkald* ikke er aktiveret, bliver du spurgt, om du vil aktivere den. Se også *Hurtigkald* under "Opkaldsindstillinger" på side 88.

Du kan foretage et hurtigkald ved at holde den ønskede hurtigkaldstast nede i standbytilstand.

# Taleopkald

Du kan foretage et telefonopkald ved at udtale en stemmekode, der er knyttet til et telefonnummer. En stemmekode kan bestå af et eller flere vilkårlige ord, der udtales, f.eks. et personnavn. Du kan tilføje op til 10 stemmekoder.

Vigtige oplysninger om stemmekoder:

- Stemmekoder er ikke afhængige af sprog. De afhænger af brugerens stemme.
- Du skal udtale navnet, præcist som du udtalte det, da du optog det.
- Stemmekoder er følsomme over for baggrundsstøj. Optag og brug stemmekoder i rolige omgivelser.
- Meget korte navne accepteres ikke. Brug lange navne, og undgå at bruge navne, der minder om hinanden, til forskellige numre.

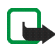

Bemærk! Brug af stemmekoder kan være svær i støjende omgivelser eller i nødsituationer, så du skal være opmærksom på, at stemmeopkald ikke er pålidelige under alle forhold.

### Tilføjelse og håndtering af stemmekoder

Gem eller kopier de kontakter, som du vil føje en stemmekode til, i enhedens hukommelse. Du kan også føje stemmekoder til navnene i SIM-kortets hukommelse, men hvis du udskifter SIM-kortet, skal du først slette de gamle stemmekoder, inden du kan tilføje nye.

- 1. Du kan åbne listen over kontakter ved at bevæge joysticket nedad i standbytilstand.
- 2. Rul til den kontakt, du vil føje en stemmekode til, og vælg Detaljer.
- 3. Rul til det ønskede telefonnummer, og tryk på Valg > Tilføj stem.kode.
- Vælg Start, og udtal tydeligt de ord, du vil optage som stemmekode.
  Efter optagelsen afspilles den optagne stemmekode. D vises efter telefonnummeret, der har tilknyttet en stemmekode.

Du kan kontrollere stemmekoderne ved at vælge *Menu > Kontakter > Stemmekoder*. Rul til kontakten med den ønskede stemmekode, og vælg, om du vil aflytte, slette eller ændre den optagne stemmekode.

### Foretagelse af et opkald via en stemmekode

I standbytilstand skal du trykke på og holde *Højre valgtast* nede. Der afspilles en kort tone, og *Tal nu* vises. Udtal stemmekoden tydeligt. Enheden afspiller den genkendte stemmekode og ringer op til stemmekodens telefonnummer efter 1,5 sekunder.

# 12. Indstillinger

Du kan justere forskellige indstillinger i enheden, bl.a. indstillinger til opkald, telefonen, sikkerhed osv.

# Profiler

Du kan bruge *Profiler* til at justere og tilpasse ringetoner og lydtoner til forskellige hændelser og omgivelser. Du kan tilpasse profilerne efter behov og aktivere en profil, når du har brug for den. Tilgængelige profiler: *Normal, Lydløs, Møde, Udendørs, Min 1. profil* og *Min 2. profil*.

Vælg *Menu* > *Indstillinger* > *Profiler*. Vælg en profil og derefter:

Aktivér - Til at aktivere den valgte profil.

*Tilpas* - Til at tilpasse profilen. Vælg den indstilling, du vil ændre, og rediger den efter behov.

*Tidsindstillet* – Til at indstille profilen som aktiv i en bestemt tidsperiode på op til 24 timer. Angiv det tidspunkt, hvor indstillingen af profilen skal ophøre. Når tidsperioden for profilen udløber, aktiveres den tidligere profil, der ikke var tidsindstillet.

# Temaer

Et tema er en pakke, der kan bestå af en pauseskærm, et baggrundsbillede, en ringetone og et farveskema, så enheden kan tilpasses til forskellige begivenheder

og omgivelser. Temaerne er gemt i *Galleri*. Du kan aktivere et tema på følgende måde:

1. Vælg Menu > Indstillinger> Temaer> Vælg tema.

Galleriet åbnes automatisk, så du kan finde frem til et tema.

 Åbn mappen Temaer, rul til et tema, og tryk på Valg > Anvend tema. Se "Galleri" på side 94.

Du kan overføre nye temaer ved at vælge *Menu* > *Indstillinger* > *Temaer* > *Temaoverførsler*. Se "Overførsler" på side 117.

## Toneindstillinger

Du kan ændre toneindstillingerne for den aktive profil ved at vælge *Menu* > Indstillinger > Toneindstillinger. Du kan vælge og redigere *Ringesignal, Ringetone, Ringestyrke, Vibrationssignal, Signal ved besked, Signal ved chatbesked, Tastaturtoner* og *Advarselstoner.* De samme indstillinger findes i menuen *Profiler* [se "Profiler" på side 84].

Vælg *Ringesignal for*, hvis du vil indstille enheden, så den kun ringer ved opkald fra telefonnumre, der tilhører en bestemt opkaldsgruppe. Rul til den opkaldsgruppe, du vil vælge, eller vælg *Alle opkald* > *Markér*.

# Personlige genveje

Med personlige genveje kan du hurtigt få adgang til de funktioner i enheden, som du ofte anvender.

### Højre valgtast

Du kan tildele en af enhedens funktioner til tasten ved at vælge *Menu* > *Indstillinger* > *Personlige genveje* > *Højre valgtast* og en funktion på listen. Se "Startskærm [standbytilstand]" på side 21. Denne menu vises ikke i visse operatørvarianter.

### Valg i menuen Gå til

Du kan tildele enhedens funktioner fra en foruddefineret liste til genvejslisten Gåtil ved at vælge Gå til > Valg > Vælg indstillinger for "Gå til".

Du kan omarrangere funktionerne på listen over personlige genveje ved at vælge Gå til > Valg > Organiser indstil-linger for "Gå til". Se "Startskærm [standbytilstand]" på side 21.

### Stemmekommandoer

Du kan aktivere visse af enhedens funktioner ved at udtale en stemmekommando. Der kan vælges op til fem funktioner til stemmekommandoerne.

Vælg Menu > Indstillinger> Personlige genveje> Stemmekomm.. Vælg den ønskede funktionsmappe, rul til den funktion, som du vil føje en stemmekommando til, og vælg Tilføj. En stemmekommando angives med **①**. Når du bruger stemmekommandoer, gælder de samme retningslinjer som i "Foretagelse af et opkald via en stemmekode" på side 83.

# Displayindstillinger

Vælg *Menu* > *Indstillinger* > *Displayindstillinger* og en af valgmulighederne nedenfor:

*Baggrund*—Indstil enheden til at vise et baggrundsbillede [en baggrund], når enheden er i standbytilstand.

Med henblik på strømbesparelse vil der uafhængigt af indstillingerne for pauseskærmen blive aktiveret en visning med et digitalur, når ingen af enhedens funktioner er blevet brugt i et bestemt stykke tid.

*Farveskemaer* – Udskift farven i visse displaykomponenter, f.eks. indikatorerne, signalsøjlen, batterisøjlen og det baggrundsbillede, der vises, når du bruger en funktion i menuen.

Menuvisning - Indstil, hvordan hovedmenuen skal vises i enhedens display.

Operatørlogo - Indstil enheden til at vise eller skjule operatørlogoet.

*Pauseskærm*—Tryk på *Vælg pauseskærm*, hvis du vil vælge en animation eller et stillbillede som pauseskærm i *Galleri*. I *Timeout* kan du vælge timeoutperioden for, hvornår pauseskærmen skal aktiveres. Du kan aktivere pauseskærmen ved at vælge *Til*. Du kan deaktivere pauseskærmen ved at vælge *Fra*.

# Ur- og datoindstillinger

Vælg *Menu* > *Indstillinger* > *Ur- og datoindstillinger* og en af valgmulighederne nedenfor:

 $\mathit{Ur}$  – Indstil enheden til at vise eller skjule uret i standbytilstand, juster tiden, og vælg tidszonen og tidsformatet.

Dato - Indstil enheden til at vise eller skjule datoen i standbytilstand, indstil datoen, og vælg datoformat og datoseparator.

Autoopdatering af dato/tid [netværkstjeneste] - Indstil enheden til automatisk at opdatere klokkeslættet og datoen i overensstemmelse med den aktuelle tidszone.

### Opkaldsindstillinger

Vælg *Menu* > *Indstillinger* > *Opkaldsindstillinger* og en af valgmulighederne nedenfor:

*Omstilling* [netværkstjeneste] – Omstil dine indgående opkald. Du kan få yderligere oplysninger ved at kontakte tjenesteudbyderen.

*Valgfri svartast* – Hvis du vælger *Til*, kan du besvare et indgående opkald ved at trykke hurtigt på en vilkårlig tast med undtagelse af tænd/sluk-knappen eller tasten Afslut.

Automatisk genopkald - Hvis du vælger Til, forsøger enheden at foretage genopkald op til ti gange efter et forgæves opkaldsforsøg.

*Hurtigkald* – Vælg *Til*. Du kan ringe op til de navne og telefonnumre, der er tildelt til hurtigkaldstasterne fra 2 til 9, ved at trykke på og holde den relevante nummertast nede.

*Banke på* - Hvis du vælger *Aktivér*, informerer netværket dig om et indgående opkald, mens du er i gang med et opkald [netværkstjeneste].

*Oversigt efter opkald* - Hvis du vælger *Til*, viser enheden kortvarigt den omtrentlige varighed af og prisen for opkaldet [netværkstjeneste] efter hvert opkald.

Send eget opkalds-id [netværkstjeneste] - Vælg Netværksafhæng., Ja eller Nej.

*Linje til udgående opkald* [netværkstjeneste] - Vælg telefonlinje 1 eller 2 til opkald. Denne indstilling vises kun, hvis den understøttes af SIM-kortet.

# Telefonindstillinger

Vælg *Menu* > *Indstillinger* > *Telefonindstillinger* og en af valgmulighederne nedenfor:

*Sprog på telefon* - Angiv det sprog, du vil have vist i enhedens display. Hvis du vælger *Automatisk*, vælger enheden sprog i overensstemmelse med oplysningerne på SIM-kortet.

*Hukommelsesstatus* – Se mængden af ledig, anvendt og samlet hukommelse for hver funktion. Du finder også muligvis hukommelsesoplysninger i menuerne til visse funktioner. Du kan finde yderligere oplysninger om delt hukommelse under "Delt hukommelse" på side 12.

Automatisk tastaturlås – Indstil enhedens tastatur, så det låses automatisk efter en forudindstillet tidsforsinkelse, når enheden er i standbytilstand, og ingen af enhedens funktioner har været i brug. Hvis du vælger *Til*, kan du indstille tiden fra 5 sekunder til 60 minutter.

Når tastaturlåsen er aktiveret, er det stadig muligt at foretage opkald til det officielle alarmnummer. Indtast alarmnummeret, og tryk på **Ring op**.

Sikkerhedstastaturlås - Se "Sikkerhedstastaturlås" på side 38.

*Celleinformation* – Vælg *Til* for at modtage oplysninger fra netværket afhængigt af den anvendte netværkscelle [netværkstjeneste].

*Opstartstekst* – Indtast den tekst, du vil have vist hurtigt, når enheden tændes. Du kan gemme teksten ved at vælge *Gem*.

*Valg af operatør* – Hvis du vælger *Automatisk*, vælger enheden automatisk et af de trådløse netværk, der er tilgængeligt i dit område. Hvis du vælger *Manuelt*, kan du vælge et netværk, der har en roamingaftale med den lokale tjenesteudbyder.

*Bekræft SIM-tjenestehandlinger* - Se "SIM-tjenester" på side 123.

Aktivering af hjælpetekst - Vælg, om enheden skal vise hjælpetekster.

Starttone - Vælg, om enheden skal afspille en starttone, når enheden tændes.

# Forbindelse indstillinger

Du kan definere indstillingerne for Bluetooth-forbindelser, infrarøde forbindelser og GPRS-opkaldsforbindelser. Du kan finde yderligere oplysninger om Bluetoothforbindelser under "Bluetooth" på side 124. Du kan finde yderligere oplysninger om infrarøde forbindelser under "Infrarød forbindelse" på side 128. Du kan finde yderligere oplysninger om GPRS-forbindelser under "GPRS" på side 130.

# Indstillinger for ekstraudstyr

Menuen Indstillinger for ekstraudstyr vises kun, hvis enheden er eller har været koblet til kompatibelt mobilt ekstraudstyr, en oplader eller en håndfri enhed.

Vælg Menu > Indstillinger > Indstillinger for ekstraudstyr. Du kan vælge en ekstraudstyrsmenu, hvis det tilsvarende ekstraudstyr er eller har været koblet til enheden.

# Konfigurationsindstillinger

Nogle af netværkstjenesterne kræver, at de korrekte konfigurationsindstillinger er angivet i enheden. Du kan modtage indstillingerne af tjenesteudbyderen i en konfigurationsbesked eller indtaste dine personlige indstillinger manuelt. Konfigurationsindstillingerne fra op til 10 forskellige tjenesteudbydere kan gemmes i enheden og håndteres i denne menu.

Vælg Menu > Indstillinger > Konfigurationsindstillinger og en af valgmulighederne nedenfor:

*Standardkonfig.-indstillinger* – Du kan se listen over tjenesteudbydere, der er gemt i enheden [standardtjenesteudbyderen er fremhævet], og vælge en anden tjenesteudbyder som standard. Du kan åbne listen over understøttede programmer ved at rulle til en udbyder og vælge *Detaljer*. Du kan slette en tjenesteudbyder fra listen ved at trykke på *Valg* > *Slet*.

Aktivér standard i alle programmer – Angiv, at programmerne skal bruge indstillingerne fra standardtjenesteudbyderen.

*Foretrukket adgangspunkt* – Vælg et andet adgangspunkt. Normalt anvendes det adgangspunkt, som er knyttet til din tjenesteudbyder.

Du kan indtaste, se og redigere indstillingerne manuelt ved at vælge *Menu* > *Indstillinger* > *Konfigurationsindstillinger* > *Personlige konfig.indstillinger*. Du kan tilføje en ny konfiguration ved at vælge *Tilføj ny/nyt* eller *Valg* > *Tilføj ny/nyt*. Vælg en af programtyperne på listen, og angiv alle de nødvendige indstillinger. Du kan aktivere indstillingerne ved at vælge *Tilbage*.

Du kan se eller redigere de brugerdefinerede indstillinger, vælge det program, du vil se, og vælge den indstilling, du vil redigere.

# Sikkerhedsindstillinger

Når der bruges sikkerhedsfunktioner, der begrænser opkald [f.eks. opkaldsspærring, lukket brugergruppe og begrænsede numre], er det stadig muligt at ringe til det officielle alarmnummer, der er indkodet i enhedens hukommelse.

Vælg *Menu* > *Indstillinger* > *Sikkerhedsindst.* og en af valgmulighederne nedenfor:

*PIN-kodeanmodning* - Indstil enheden til at anmode om PIN-koden, hver gang enheden tændes. Nogle SIM-kort tillader ikke, at PIN-kodeanmodningen deaktiveres.

*Opkaldsspærring* [netværkstjeneste] – Begræns indgående og udgående opkald til og fra enheden. Der kræves en spærringsadgangskode til dette formål.

*Begrænsede numre* – Begræns udgående opkald til bestemte telefonnumre, hvis denne funktion understøttes af SIM-kortet.

*Lukket brugergruppe* [netværkstjeneste] – Angiv den gruppe af personer, som kan ringe til dig, og som du kan ringe til.

*Sikkerhedsniv.* - Hvis du vælger *Telefon*, anmoder enheden om sikkerhedskoden, hver gang der sættes et nyt SIM-kort i enheden. Hvis du vælger *Hukommelse*, anmoder enheden om sikkerhedskoden, når SIM-kortets hukommelse er valgt, og du vil ændre den anvendte hukommelse. Adgangskoder - Rediger sikkerhedskoden, PIN-koden, PIN2-koden eller spærringsadgangskoden.

### Gendannelse af fabriksindstillinger

Du kan nulstille nogle af menuindstillingerne til de oprindelige værdier ved at vælge *Menu* > *Indstillinger* > *Gendan fabriksindstillinger*.

# Operatørmenu

Denne menu giver dig adgang til en portal med tjenester, som udbydes af tjenesteudbyderen. Denne menus udseende afhænger af den individuelle operatør. Navnet og ikonet afhænger af operatøren. Du kan få yderligere oplysninger ved at kontakte tjenesteudbyderen.

Operatøren kan opdatere denne menu med en tjenestebesked. Du kan finde yderligere oplysninger under "Tjenesteindbakke" på side 118.

# 13. Galleri

l denne menu kan du håndtere grafik, billeder, videoklip, optagelser, temaer og toner. Filerne er inddelt i mapper.

Enheden understøtter et DRM-system [Digital Rights Management], som beskytter det hentede indhold. Indhold [f.eks. en ringetone] kan beskyttes og tilknyttes visse brugsregler [f.eks. antal gange i brug og en bestemt brugsperiode]. Reglerne er defineret i indholdets aktiveringsnøgle, som enten leveres med indholdet eller særskilt, afhængigt af tjenesteudbyderen. Du kan muligvis opdatere disse aktiveringsnøgler. Du bør altid kontrollere leveringsbetingelserne for alt indhold og alle aktiveringsnøgler, inden du henter indholdet, da der kan være pålagt et gebyr.

Copyrightbeskyttelse kan forhindre nogle billeder, ringetoner eller andet indhold i at blive kopieret, ændret, overført eller videresendt.

1. Vælg Menu > Galleri.

Der vises en liste over mapper. Billeder, Videoklip, Temaer, Grafik, Toner og Optagelser er enhedens oprindelige mapper.

- 2. Rul til en mappe, og vælg Åbn, hvis du vil se en liste over filer i mappen, eller Valg, hvis du vil vælge mellem de øvrige valgmuligheder.
- 3. Efter at du har åbnet en mappe, skal du vælge den fil, du vil se, og vælge Åbn.

Hvis du har valgt mappen *Temaer*, kan du rulle til et tema og åbne temapakken ved at vælge Åbn > *Vis*. Du kan vælge det som tema ved at trykke på *Valg* > *Anvend tema*.

4. Når du har åbnet en fil, kan du trykke på *Valg*, hvis du vil vælge mellem flere valgmuligheder.

# 14. Kamera

Du kan tage billeder eller optage videoklip med det indbyggede kamera. Kameraet frembringer billeder i JPEG-format og videoklip i 3GP-format.

Nokia 6822-enheden understøtter en opløsning ved billedoptagelse på 640 x 480 pixel. Billedopløsningen kan se anderledes ud på disse materialer.

# Billeder og videoklip

Vælg *Menu* > *Kamera*. Livebilledet vises i displayet, og du kan bruge displayet som kamerasøger. Du kan ændre kameratilstanden ved at bevæge joysticket til højre eller venstre: *Standardbillede*, *Portrætbillede* eller *Video* eller *Aftentilstand* [hvis lyset er for svagt til at tage billeder]. Hvis du vil føje billedet til et navn eller et telefonnummer, der er gemt under Kontakter, skal du vælge *Portrætbillede*.

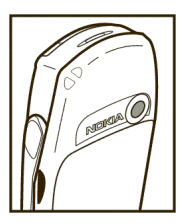

#### Sådan tager du et billede

Vælg Tag bill.. Der kan nu høres en lukkerlyd. Enheden gemmer billedet i mappen Billeder under menuen Galleri.

Hvis du vil sende billedet som en MMS-besked, skal du vælge Send.

Du kan tage et nyt billede ved at vælge *Tilbage*, eller du kan trykke på *Valg* og vælge en valgmulighed, der gør det muligt at omdøbe eller zoome ind på det

gemte billede, indstille kontrasten, se detaljerne, angive billedet som baggrund, åbne galleriet eller slette billedet.

Du kan aktivere kameraets selvudløser på ét billede ad gangen. Sæt kameraet i billedtilstand, og tryk på *Valg* > *Selvudløser* > *Start*. Efter timeoutperioden tager kameraet billedet. Når selvudløseren kører, lyder der en bip-lyd.

#### Optagelse af en video

Du kan begynde at optage et videoklip ved at vælge *Optag*. Når du optager et videoklip, vises den resterende optagelsestid øverst i displayet.

Du kan afbryde optagelsen ved at vælge *Pause*. Du kan fortsætte med optagelsen ved at vælge *Fortsæt*. Du kan stoppe optagelsen ved at vælge *Stop*. Enheden gemmer optagelsen i mappen *Videoklip* under menuen *Galleri*. Du kan se det optagne videoklip ved at vælge *Afspil*.

Du kan begynde at optage et nyt videoklip ved at vælge *Tilbage*, eller du kan trykke på *Valg* og vælge en valgmulighed, der giver dig mulighed for at slette eller omdøbe det gemte videoklip, indstille kontrasten, se detaljerne, sende det som en MMS-besked, åbne galleriet eller slå mikrofonen til eller fra.

### Kameraindstillinger

Vælg Menu > Kamera > Valg. Afhængigt af den aktive kameratilstand vil du muligvis kunne vælge mellem følgende valgmuligheder: Skift tilstand, Selvudløser, Lyd fra|Lyd til, Åbn Galleri, Indstillinger [for at justere kameraindstillingerne], Standardtilstand, Billedkvalitet, Varighed af videoklip, Kameralyde og Standardtitel.

# 15. Planlægning

Du kan planlægge opgaver ved hjælp af værktøjerne og funktionerne i menuen Planlægning.

# Alarm

Du kan indstille enhedens alarm til at gå i gang på et bestemt tidspunkt.

Vælg Menu > Planlægning > Alarm.

Du kan indstille alarmen ved at vælge *Alarmtid* og indtaste alarmtidspunktet. Du kan ændre alarmtidspunktet, når tidspunktet er indstillet, ved at vælge *Til*. Du kan indstille enheden til at afgive en alarm på bestemte ugedage ved at vælge *Gentaget alarm*.

Vælg *Alarmtone*, og vælg standardalarmtonen for at tilpasse alarmtonen, eller vælg en tone på listen over ringetoner eller fra *Galleri*.

Når alarmtidspunktet nås, afgiver enheden en alarmtone og viser den blinkende tekst *Alarm!* og det aktuelle tidspunkt i displayet, også selvom enheden er slukket. Du kan stoppe alarmen ved at vælge *Stop.* Hvis du lader enhedens alarm lyde i et minut, eller hvis du vælger *Udsæt*, stopper alarmen i ca. 10 minutter, hvorefter den starter igen.

Hvis alarmtidspunktet nås, mens enheden er slukket, tænder den automatisk og begynder at afspille alarmtonen. Hvis du vælger *Stop*, bliver du spurgt, om du vil aktivere enheden til opkald. Vælg *Nej*, hvis du vil slukke enheden, eller vælg *Ja*,

hvis du vil foretage og modtage opkald. Undlad at vælge *Ja*, når brugen af trådløse enheder kan forårsage interferens eller være farlig.

# Kalender

#### Vælg Menu > Planlægning > Kalender.

Dags dato vises med en ramme. Hvis der er angivet en eller flere noter for dagen, vises dagen med fed skrift. Du kan få vist alle noterne for dagen ved at vælge *Vis*. Du kan få vist en uge ved at trykke på *Valg* > *Ugevisning*. Du kan få vist en enkelt note ved at vælge *Vis*.

I kalenderen kan du muligvis også vælge andre valgmuligheder, som kan give dig mulighed for at oprette en note, slette, redigere, flytte og gentage en note, kopiere en note til en anden dag eller sende en note direkte til en anden kompatibel enhed som note, SMS-besked eller MMS-besked.

I *Indstillinger* kan du indstille dato, klokkeslæt, tidszone, dato- og tidsformat og ugens første dag. Ved hjælp af valgmuligheden *Slet noter automatisk* kan du indstille enheden til at slette gamle noter automatisk efter en bestemt tidsperiode.

Du kan slette alle noter i kalenderen ved at vælge måneds- eller ugevisning og trykke på *Valg* > *Slet alle noter*.

### Oprettelse af en kalendernote

Vælg Menu > Planlægning > Kalender. Rul til den ønskede dato, og tryk på Valg > Opret note. Vælg én af notetyperne nedenfor:  $\bigcirc$  Møde, m Ring til, m Fødselsdag,  $\checkmark$  Notat eller  $\blacksquare$  Påmindelse.

### Alarmer til kalendernoter

Enheden skal være tændt for at kunne afgive en alarmtone for en kalendernote. Du kan finde yderligere oplysninger om indstilling af en alarm, som lyder, selvom enheden er slukket, under "Alarm" på side 98.

Når enheden aktiverer en alarm for en kalendernote, bipper enheden, og noten vises. Ved hjælp af en opkaldsnote **T** i displayet kan du foretage opkald til det viste nummer ved at trykke på **Ring op**. Du kan stoppe alarmen og få vist noten ved at vælge *Vis*. Hvis du vælger *Udsæt*, afgiver enheden en alarm igen efter 10 minutter. Du kan stoppe alarmen uden at se noten ved at vælge *Afslut*.

# Opgaveliste

Du kan gemme en note til en opgave og vælge et tilhørende prioritetsniveau for noten og markere den som udført, når du har udført opgaven. Du kan sortere noterne efter prioritet eller dato.

#### Vælg Menu > Planlægning > Opgaveliste.

Du kan oprette en note ved at vælge *Ny note*. Indtast noten, og vælg *Gem*. Vælg prioritet for noten. Enheden angiver automatisk en deadline uden en alarm for

noten. Du kan ændre denne deadline ved at åbne noten og vælge deadlineindstillingen.

Mens du får vist en note, kan du trykke på *Valg*, hvis du vil se og slette den valgte note og slette alle de noter, du har markeret som udført. Du kan sortere noterne efter prioritet eller deadline, sende en note til en anden enhed, gemme en note som kalendernote eller åbne kalenderen. Du kan også vælge en valgmulighed, der gør det muligt at redigere den valgte note, redigere notens deadline eller prioritet eller markere noten som udført.

### Noter

Du kan bruge dette program til at skrive og sende noter til kompatible enheder via MMS.

Vælg *Menu* > *Planlægning* > *Noter*. Du bliver bedt om at angive dato og klokkeslæt, hvis disse oplysninger ikke allerede er angivet, når du begynder at skrive en note. Du kan tilføje en note ved at vælge *Ny note*. Åbn noten, og vælg *Gem*. Du kan også rulle til en note og vælge *Vis* eller trykke på *Valg*, hvis du vil se valgmulighederne for noter.

# Tegnebog

l *Tegnebog* kan du gemme personlige oplysninger, f.eks. kreditkortnumre og adresser. Det er nemt at hente de data, der er gemt i tegnebogen, mens du er på internettet, så du automatisk kan udfylde datafelter, når du foretager køb via internettet, hvis tjenesten understøtter tegnebogsfunktionaliteten. Du kan også gemme adgangskoder til mobile tjenester, der kræver brugernavn og adgangskode.

Hvis du har forsøgt at få adgang til eller har haft adgang til beskyttede oplysninger, som kræver angivelse af en adgangskode, skal du tømme cachen efter hver brug. Du kan finde yderligere oplysninger om at tømme cachen under "Cachehukommelse" på side 118.

### Angivelse af en tegnebogskode

Oplysningerne i tegnebogen er beskyttet med en tegnebogskode, som du kan definere, første gang du åbner tegnebogen. Du kan indtaste koden i *Opret kode til tegnebogen:* og bekræfte den ved at vælge *OK*. Indtast koden igen i *Bekræft koden til tegnebogen:*, og vælg *OK*.

### Sletning af tegnebogens indhold

Hvis du vil slette alt indhold i tegnebogen samt tegnebogskoden, skal du indtaste \*#7370925538# i standbytilstand. Du skal også bruge enhedens sikkerhedskode [se "Adgangskoder" på side 38].

### Brug af tegnebogen

Du kan bruge tegnebogsmenuen til at angive dine personlige oplysninger. Hvis du vil bruge tegnebogens indhold på en mobil tjeneste, skal du åbne tegnebogen via browseren [se "Internet" på side 112].

Du kan bruge tegnebogsfunktionen ved at vælge *Menu* > *Programmer* > *Planlægning* > *Tegnebog*. Angiv tegnebogskoden, vælg *OK*, og vælg en af valgmulighederne nedenfor:

*Tegnebogsprof.* – Når du har gemt dine personlige kortoplysninger, kan du sammensætte dem i en tegnebogsprofil. Du kan bruge profilen til at hente tegnebogsdata fra forskellige kort, når du er på internettet.

*Kort* – Du kan bruge denne valgmulighed til at oprette og gemme *Betalingskort*, *Loyalitetskort*, *Adgangskort*, *Brugeroply.kort* eller *Adressekort*. Hvis du vil vide, om du kan modtage kortoplysninger som konfigurationsindstillinger, skal du kontakte kortudstederen eller tjenesteudbyderen.

*Billetter* - Du kan gemme meddelelser om e-billetter, som du har købt gennem en mobil tjeneste.

Kvitteringer - Gem kvitteringer for køb via det mobile internet.

Personlige noter – Gem personlige oplysninger, f.eks. kontonumre, adgangskoder, koder eller anmærkninger. Personlige noter beskyttes med tegnebogs-PIN-koden. Mens du får vist en note, kan du trykke på *Valg* og derefter kopiere noten som en SMS-besked ved at vælge *Send som tekst*, kopiere noten til kalenderen som et notat ved at vælge *Kopiér til kalender*, hente numre, e-mail-adresser og internetadresser fra en note ved at vælge *Brug detalje* eller slette den note, du får vist, ved at vælge *Slet*.

Indstillinger - Brug denne valgmulighed til at ændre tegnebogsindstillingerne.

# Synkronisering

Ved hjælp af synkronisering kan du gemme kalender- og kontaktdata på en ekstern internetserver [netværkstjeneste] eller på en kompatibel pc. Hvis du har gemt data på den eksterne internetserver, kan du synkronisere enheden ved at starte synkroniseringen fra enheden. Du kan også synkronisere dataene i enhedens kontaktliste, kalender og noter, så de svarer til dataene på den kompatible pc, ved at starte synkroniseringen fra pc'en.

Kontaktdata på SIM-kortet bliver ikke synkroniseret.

### Synkronisering fra enheden

Inden du synkroniserer fra enheden, skal du oprette abonnement på en synkroniseringstjeneste og have modtaget konfigurationsindstillingerne fra tjenesteudbyderen. Du kan få yderligere oplysninger om tilgængelighed og tjenesteindstillinger for synkronisering ved at kontakte tjenesteudbyderen.

Du kan starte synkroniseringen fra enheden på følgende måde:

- 1. Aktiver de forbindelsesindstillinger, du skal bruge til synkroniseringen. Se "Synkronisering indstillinger" på side 105.
- Vælg Menu > Planlægning > Synkronisering > Serversynk. > Data, der skal synkroniseres, marker de data, der skal synkroniseres, og vælg Udført > Synkroniser.

De markerede data i det aktive sæt synkroniseres, efter at du har bekræftet handlingen.

## Synkronisering indstillinger

Du modtager muligvis synkroniseringsindstillingerne til enheden som en konfigurationsbesked fra tjenesteudbyderen. Du kan få yderligere oplysninger om tilgængelighed og tjenesteindstillinger for synkronisering ved at kontakte tjenesteudbyderen. Du kan finde oplysninger om at indtaste indstillingerne manuelt under "Konfigurationsindstillinger" på side 91.

Vælg Menu > Planlægning > Synkronisering > Serversynk. > Synk.indstillinger > Konfiguration. Vælg den tjenesteudbyder, hvis indstillinger du vil aktivere, og tryk på Vælg. Du kan se de konti, der stilles til rådighed af tjenesteudbyderen, ved at vælge Konto. Hvis der vises mere end én konto, skal du vælge den, du vil bruge.

### Synkronisering fra en kompatibel pc

Du skal bruge en Bluetooth-forbindelse, den infrarøde forbindelse eller et datakabel til at oprette forbindelse mellem enheden og en pc, så du kan synkronisere dine kontakter, kalenderen og noterne fra pc'en. Du kan finde yderligere oplysninger om kompatible datakabler under "Ekstraudstyr" på side 135. Enhedens Nokia PC Suite-software skal også være installeret på pc'en. Start synkroniseringen fra pc'en ved hjælp af Nokia PC Suite.

Kontroller, at enheden er i standbytilstand, og at der er angivet klokkeslæt og dato.

# 16. Programmer

Menuen Programmer indeholder forudinstallerede spil og ekstra funktioner. Der kan også være overført nye programmer og spil.

# Spil og programmer

Enhedens software indeholder muligvis nogle spil og Java-programmer, der er udviklet specielt til denne Nokia-enhed.

### Start af et spil eller et program

Vælg Menu > Programmer > Spil > Vælg spil eller Samling > Vælg program. Rul til et spil eller et program, og vælg Åbn.

### Overførsel af spil og programmer

Enheden understøtter J2ME-Java-programmer. Sørg for, at programmet er kompatibelt med enheden, inden du overfører det.

Vælg Menu > Programmer og derefter Spil > Spiloverførsler eller Samling > Pgr.overførsler. Listen over tilgængelige bogmærker vises. Vælg Flere bogmærker, hvis du vil åbne listen over bogmærker i menuen Internet. Se "Bogmærker" på side 116.

Du kan oprette forbindelse til en tjeneste ved at vælge det tilsvarende bogmærke. Kontakt tjenesteudbyderen, hvis du vil have oplysninger om de forskellige tjenester, priser og takster.

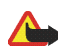

Advarsel! Du bør kun installere og bruge programmer fra kilder, der yder tilstrækkelig sikkerhed og beskyttelse mod skadelig software. Hvis du installerer programmer, der kræver en netværksforbindelse, skal du være opmærksom på, at enhedens strømforbrug kan stige, når du bruger disse programmer.

Overførte programmer gemmes muligvis i menuen *Spil* i stedet for i menuen *Programmer.* 

## Spilindstillinger

Vælg *Menu* > *Programmer* > *Spil* > *Programindstill.*, hvis du vil angive lyd-, lys- og vibrationsindstillinger for spillene.

### Hukommelsesstatus for spil og programmer

Hvis du vil have vist størrelsen på den hukommelse, der kan bruges til spil- og programinstallationer [den tredje delte hukommelse], skal du vælge *Menu* > *Programmer* > *Spil* eller *Samling* > *Hukommelse*.

# Optager

Du kan optage tale, lyd eller et aktivt opkald i op til 1 minut og 40 sekunder. Dette er nyttigt, hvis du optager et navn og et telefonnummer, som du vil skrive ned på et senere tidspunkt.

Optageren kan ikke bruges, når et dataopkald eller en GPRS-forbindelse er aktiv.

Copyright © 2005 Nokia. All rights reserved.

### Optagelse

- 1. Vælg Menu > Programmer> Tilbehør> Optager.
- 2. Du kan starte optagelsen ved at vælge *Optag*. Du kan begynde at optage under et opkald ved at trykke på *Valg* > *Optag*.

Når et opkald optages, vil alle parter i opkaldet kunne høre en svag biplyd ca. hvert femte sekund.

3. Du kan afslutte optagelsen ved at vælge Stop.

Optagelsen gemmes i mappen Optagelser i menuen Galleri.

- 4. Du kan lytte til den seneste optagelse ved at vælge Afspil seneste.
- 5. Du kan sende den seneste optagelse ved at vælge Send seneste.

### Liste over optagelser

Vælg Menu > Programmer > Tilbehør> Optager > Optagelser. Listen over mapper i Galleri vises. Åbn Optagelser, hvis du vil se listen over optagelser.

# Regnemaskine

Enhedens regnemaskine kan addere, subtrahere, multiplicere, dividere, kvadrere, udregne kvadratrødder og foretage valutaomregning.

- 1. Vælg Menu > Programmer> Tilbehør> Regnemaskine.
- 2. Når O vises i displayet, skal du indtaste det første tal i beregningen.

Tryk på #, hvis du vil indsætte et decimaltegn.
- 3. Tryk på Valg > Adder, Subtraher, Multiplicer, Divider, Kvadrer, Kvadratrod eller Skift fortegn.
- 4. Indtast det næste tal.
- 5. Du kan få vist resultatet ved at vælge *Resultat*. Du kan også vælge at starte en ny beregning ved at trykke på og holde *Slet* nede.

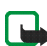

Bemærk! Regnemaskinens kapacitet er begrænset, og især ved lange divisioner kan der opstå afrundingsfejl.

#### Valutaomregning

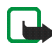

**Bemærk!** Når du skifter basisvaluta, skal du indtaste de nye kurser, fordi alle tidligere angivne vekselkurser nulstilles.

- 1. Vælg Menu > Programmer> Tilbehør> Regnemaskine.
- 2. Du kan gemme vekselkursen ved at trykke på Valg > Vekselkurs:.
- 3. Vælg en af de viste valgmuligheder. Indtast vekselkursen, indsæt et decimaltegn ved at trykke på #, og vælg *OK*.

Vekselkursen gemmes i hukommelsen, indtil du erstatter den med en ny kurs.

4. Du kan foretage valutaomregning ved at indtaste det beløb, der skal omregnes, og trykke på *Valg* > *Lokal* eller *Udenlandsk*.

### Nedtællingsur

Vælg Menu > Programmer> Tilbehør> Nedtællingsur. Indtast det ønskede alarmtidsrum i timer, minutter og sekunder, og vælg OK. Du kan eventuelt skrive en tekstnote, som vises, når tiden udløber, og starte nedtællingsuret ved at vælge Start.

Du kan ændre nedtællingstiden ved at vælge *Skift tid*. Du kan også vælge at stoppe uret ved at trykke på *Stop ur*.

Hvis alarmtidspunktet nås, mens enheden er i standbytilstand, afgiver enheden en tone, og den tilhørende notetekst blinker, hvis den er angivet. Ellers vises teksten *Nedtælling udløbet*.

Du kan stoppe alarmen ved at trykke på en vilkårlig tast. Hvis du ikke trykker på en tast, stopper alarmen automatisk efter 30 sekunder. Du kan stoppe alarmen og slette noteteksten ved at vælge *Afslut*.

### Stopur

Du kan bruge stopuret til at tage tid og registrere mellemtider eller omgangstider.

Når du bruger stopuret, eller når det kører i baggrunden, mens du bruger andre funktioner, øges batteriets strømforbrug, og dets levetid reduceres.

#### Tidtagning og mellemtider

Vælg *Menu* > *Programmer* > *Tilbehør*> *Stopur* > *Mellemtid*. Du kan starte tidtagningen ved at vælge *Start*. Vælg *Mell.tid*, hver gang du vil registrere en mellemtid. Mellemtiderne vises under tidtagningen i displayet. Du kan stoppe tidtagningen ved at vælge *Stop*. Du kan gemme tiderne ved at vælge *Gem*. Hvis du vælger *Valg*, kan du starte tidtagningen igen eller nulstille tiderne uden at gemme dem.

### Omgangstider

Vælg *Menu* > *Programmer* > *Tilbehør*> *Stopur* > *Omgangstid*. Du kan starte tidtagningen ved at vælge *Start* og registrere en omgangstid ved at vælge *Omgang*. Du kan stoppe registreringen af omgangstiden ved at vælge *Stop*. Du kan gemme tiderne ved at vælge *Gem* og indtaste et navn. Du kan også trykke på *Valg*, hvorefter du kan starte tidtagningen igen eller nulstille omgangstiderne.

### Enhedens funktioner under tidtagning

Hvis du allerede har startet stopuret og ønsker at bruge enhedens øvrige funktioner, mens stopuret fortsætter med at køre, skal du trykke på Afslut, hvorefter du vender tilbage til standbytilstand. Du kan gå tilbage til stopuret ved at vælge *Menu* > *Programmer* > *Tilbehør* > *Stopur* > *Fortsæt*.

Når du bruger stopuret, eller når det kører i baggrunden, mens du bruger andre funktioner, øges batteriets strømforbrug, og dets levetid reduceres.

### Visning og sletning af tider

#### Vælg Menu > Programmer> Tilbehør> Stopur.

Hvis stopuret ikke er nulstillet, kan du se den senest registrerede tid ved at vælge *Vis seneste*. Hvis du vælger *Vis tider*, kan du vælge en tid på listen med navne eller endelige tider for tidssættene.

Du kan slette de gemte tider ved at vælge *Slet tider*. Vælg *Slet alle > Ja*, eller vælg *Enkeltvis*. Rul til de tider, du vil slette, og vælg *Slet > Ja*.

# 17. Internet

Enheden indeholder en browser, som du kan bruge til at få adgang til forskellige tjenester på det mobile internet.

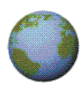

Kontakt tjenesteudbyderen, hvis du vil have oplysninger om tjenester, priser og takster.

Med browseren kan du få vist de tjenester, der bruger WML [Wireless Mark-Up Language] eller XHTML [Extensible HyperText Mark-Up Language] på deres sider. Visningen kan variere afhængigt af skærmstørrelsen. Du kan muligvis ikke få vist alle detaljer på internetsiderne.

# Adgang til og brug af tjenesterne

- 1. Gem de tjenesteindstillinger, der skal bruges til at få adgang til den tjeneste, du vil bruge. Se "Opsætning af enheden til at få adgang til en tjeneste" på side 113.
- 2. Opret forbindelse til den ønskede tjeneste. Se "Oprettelse af forbindelse til en tjeneste" på side 113.
- 3. Begynd at gennemse tjenestens sider. Se "Gennemsyn på en tjenestes sider" på side 114.
- 4. Når du er færdig med at bruge internettet, skal du afbryde forbindelsen til tjenesten. Se "Afbrydelse af forbindelsen til en tjeneste" på side 115.

# Opsætning af enheden til at få adgang til en tjeneste

Der kan allerede være gemt nogle tjenesteindstillinger på enheden. Der kan være modtaget yderligere indstillinger som en konfigurationsbesked fra tjenesteudbyderen, som tilbyder den tjeneste, du vil bruge. Du kan få yderligere oplysninger og få oplyst de relevante indstillinger ved at kontakte tjenesteudbyderen. Se også "Konfigurationsindstillinger" på side 91.

# Oprettelse af forbindelse til en tjeneste

Kontroller, at tjenesteindstillingerne for den tjeneste, du vil bruge, er aktiveret. Du kan aktivere indstillingerne ved at vælge *Menu* > *Internet* > *Indstillinger* > *Konfigurationsindstillinger* > *Konfiguration* og vælge det konfigurationssæt, du vil aktivere.

Du kan oprette forbindelse til tjenesten på en af følgende måder:

- Åbn tjenesteudbyderens startside: Vælg *Menu* > *Internet* > *Startside*. Hvis enheden er i standbytilstand, kan du trykke på og holde tasten 0.
- Åbn et bogmærke til tjenesten: Vælg Menu > Internet > Bogmærker, og vælg et bogmærke. Hvis bogmærket ikke fungerer sammen med de tjenesteindstillinger, der aktuelt er aktive, skal du aktivere et andet sæt tjenesteindstillinger og forsøge igen.
- Åbn den seneste URL-adresse: Vælg Menu > Internet > Sidste webadr.
- Angiv adressen på tjenesten: Vælg *Menu* > *Internet* > *Gå til adresse*. Angiv adressen på tjenesten, og vælg *OK*.

# Gennemsyn på en tjenestes sider

Når du har oprettet forbindelse til tjenesten, kan du begynde at gennemse dens sider. De funktioner, der er knyttet til enhedens taster, kan variere fra tjeneste til tjeneste. Følg den vejledende tekst i enhedens display. Du kan få yderligere oplysninger ved at kontakte tjenesteudbyderen.

Hvis *GPRS* er valgt som databærer, vises indikatoren 🖬 øverst til venstre i displayet, mens du bruger internettet. Hvis du modtager et opkald eller en tekstbesked eller foretager et opkald, mens du har en antiv GPRS-forbindelse, vises indikatoren 🖥 øverst til venstre i displayet for at angive, at GPRSforbindelsen er afbrudt [i venteposition]. Efter f.eks. et opkald forsøger enheden at genoprette GPRS-forbindelsen. Se også "GPRS-forbindelse" på side 130.

Hvis du har forsøgt at få adgang til eller har haft adgang til beskyttede oplysninger, som kræver angivelse af en adgangskode, skal du tømme cachen efter hver brug. Du kan finde yderligere oplysninger om at tømme cachen under "Cachehukommelse" på side 118.

### Enhedens taster ved brug af internettet

- Anvend joysticket til at navigere rundt på siden.
- Du kan vælge et fremhævet element ved at trykke på **Ring op** eller trykke på *Valg*, hvis du vil vælge den valgmulighed, der bruges til at åbne hyperlinket med.
- Du kan indtaste bogstaver og tal ved at trykke på tasterne 1–9. Du kan indtaste specialtegn ved at trykke på \*.

### Direkte opkald

Mens du er på internettet, kan du foretage et telefonopkald, sende DTMF-toner, mens du er i gang med et telefonopkald, og gemme et navn og et telefonnummer fra en side.

# Afbrydelse af forbindelsen til en tjeneste

Du kan stoppe med at bruge internettet og afbryde forbindelsen ved at trykke på Valg > Afslut.

Tryk to gange på Afslut, eller tryk på og hold Afslut nede.

## Indstillinger for browserens udseende

Mens du bruger internettet, kan du trykke på *Valg > Andre valg > Indst f. udseende*. Hvis enheden er i standbytilstand, kan du vælge *Menu > Internet > Indstillinger > Indstillinger for udseende* og en af valgmulighederne nedenfor:

*Tekstombryd.* – Hvis du vælger *Til*, fortsætter teksten på den næste linje. Hvis du vælger *Fra*, afkortes teksten.

Skriftstørrelse - Vælg en skriftstørrelse.

Vis billeder - Hvis du vælger Nej, vises eventuelle billeder, der findes på siden, ikke.

Signaler – Hvis du vælger Signal for ikke-sikker forbindelse og Ja, kan du indstille enheden til at afgive et signal, når en sikker forbindelse ændres til en ikke-sikker forbindelse, når du er på internettet. Vælg Signal for ikke-sikre elementer og Ja, hvis du vil indstille enheden til at afgive et signal, når en sikker side indeholder et ikke-sikkert element. Disse signaler garanterer ikke en sikker forbindelse. Du kan finde yderligere oplysninger under "Browsersikkerhed" på side 119.

*Tegnsœt* – Vælg det tegnsæt, som enheden bruger til at vise browsersider, som ikke indeholder disse oplysninger, eller vælg, om der altid skal bruges UTF-8-kodning ved afsendelse af en internetadresse til en kompatibel enhed.

### Cookies

En cookie er data, som et websted gemmer i browserens cachehukommelse [f.eks. dine brugeroplysninger eller internetpræferencer]. Cookies gemmes, indtil du tømmer cachehukommelsen. Se "Cachehukommelse" på side 118.

Mens du bruger internettet, kan du trykke på *Valg > Andre valg > Sikkerhed > Indst. for cookies.* Hvis enheden er i standbytilstand, kan du vælge *Menu > Internet > Indstillinger > Sikkerhedsindstillinger > Cookies.* Hvis du vælger *Tillad* eller *Afvis*, kan du tillade eller forhindre, at enheden modtager cookies.

### Bogmærker

Du kan gemme sideadresser som bogmærker i enhedens hukommelse.

- 1. Mens du bruger internettet, kan du trykke på *Valg* > *Bogmærker*. Hvis enheden er i standbytilstand, kan du vælge *Menu* > *Internet* > *Bogmærker*.
- 2. Vælg det bogmærke, du vil bruge, og tryk på *Vælg*, hvis du vil oprette forbindelse til den side, der er knyttet til bogmærket.

Tryk på *Valg*, hvis du vil have vist titlen og adressen på det valgte bogmærke, redigere eller slette det valgte bogmærke, sende det direkte til en anden enhed som et bogmærke eller som en SMS-besked eller oprette et nyt bogmærke.

Enheden kan have indlæst bogmærker til websteder, der ikke er tilknyttet til Nokia. Nokia garanterer ikke for eller godkender ikke disse websteder. Hvis du vælger at besøge disse, skal du tage de samme forholdsregler vedrørende sikkerhed og indhold, som du ville tage i forbindelse med ethvert andet websted.

#### Modtagelse af et bogmærke

Når du modtager et bogmærke, vises *1 bogmærke modtaget*. Du kan se bogmærket ved at vælge *Vis*. Du kan gemme bogmærket ved at vælge *Gem*. Du kan se detaljerne ved at trykke på *Valg* > *Vis* eller afvise bogmærket ved at vælge *Slet*.

#### Overførsler

Hvis du vil overføre flere toner, grafikfiler, spil, videoer, temaer eller programmer til enheden [netværkstjeneste], skal du vælge den overførselstype, du vil modtage.

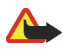

Advarsel! Installer kun programmer fra kilder, der tilbyder tilstrækkelig beskyttelse mod skadelig software.

Kontakt tjenesteudbyderen, hvis du vil have oplysninger om de forskellige tjenester, priser og takster.

# Cachehukommelse

De oplysninger eller tjenester, som du får adgang til, gemmes i enhedens cachehukommelse. En cache er en bufferhukommelse, som bruges til at gemme data midlertidigt. Du kan tømme cachen, mens du er på internettet, ved at trykke på *Valg > Andre valg > Tøm cache*. Hvis enheden er i standbytilstand, kan du vælge *Menu > Internet > Tøm cache*.

# Tjenesteindbakke

Telefonen kan modtage tjenestebeskeder ["pushed messages"] fra tjenesteudbyderen [netværkstjeneste]. Formålet med tjenestebeskeder er f.eks. at give dig besked om nyhedsoverskrifter, og de kan indeholde en SMS-besked eller en adresse til en tjeneste.

Når du modtager en tjenestebesked i standbytilstand, skal du vælge *Vis*, hvis du vil åbne beskeden i *Tjen.indbakke*. Hvis du vælger *Afslut*, flyttes beskeden til *Tjen.indbakke*. Du kan åbne *Tjen.indbakke* på et senere tidspunkt ved at vælge *Menu* > *Internet* > *Tjen.indbakke*.

Du kan åbne *Tjen.indbakke*, mens du er på internettet, ved at trykke på *Valg* > *Andre valg* > *Tjen.indbakke*. Rul til den ønskede besked, og vælg *Hent*, hvis du vil aktivere browseren og hente det markerede indhold. Du kan få vist detaljerede oplysninger om en tjenestemeddelelse eller slette den ved at trykke på *Valg* og derefter henholdsvis på *Detaljer* eller *Slet*.

### Tjenesteindbakkeindstillinger

Vælg *Menu* > *Internet* > *Indstillinger* > *Tjenesteindbakkeindstillinger* og en af valgmulighederne nedenfor:

*Tjenestebeskeder* – Vælg *Til* eller *Fra* for at indstille enheden, så den enten kan eller ikke kan modtage tjenestebeskeder.

*Beskedfilter* – Hvis du vælger *Beskedfilteret er slået til*, kan du indstille enheden, så den kun kan modtage tjenestebeskeder fra indholdsforfattere, der er godkendt af tjenesteudbyderen. Du kan se listen over godkendte indholdsforfattere ved at vælge *Godk. udbydere*.

Automatisk forbindelse - Hvis du har indstillet enheden til at modtage tjenestebeskeder og vælger *Til*, aktiverer enheden automatisk browseren fra standbytilstand, når enheden modtager en tjenestebesked. Hvis du vælger *Fra*, aktiverer enheden kun browseren, efter at du har valgt *Hent*, når enheden modtager en tjenestebesked.

# Browsersikkerhed

Sikkerhedsfunktioner kan være nødvendige til nogle tjenester, f.eks. banktjenester og e-handel. Til disse forbindelser skal du bruge sikkerhedscertifikater og muligvis også et sikkerhedsmodul, som muligvis er tilgængeligt på SIM-kortet. Du kan få yderligere oplysninger ved at kontakte tjenesteudbyderen.

### Sikkerhedsmodul

Sikkerhedsmodulet kan indeholde certifikater samt private og offentlige nøgler. Sikkerhedsmodulet er beregnet til at forbedre sikkerhedstjenester til programmer, der kræver en browserforbindelse, og det giver dig mulighed for at anvende en digital signatur. Certifikaterne gemmes i sikkerhedsmodulet af tjenesteudbyderen. Se "Adgangskoder" på side 38.

Vælg Menu > Internet > Indstillinger > Sikkerhedsindstillinger > Indstillinger for sikkerhedsmodul og en af valgmulighederne nedenfor:

*Detaljer for sikkerhedsmodul* - Se sikkerhedsmodulets titel, status, producent og serienummer.

*PIN-kodeanmodning* – Indstil enheden til at anmode om modul-PIN-koden, når du anvender tjenester fra sikkerhedsmodulet. Indtast koden, og vælg *Til.* Du kan deaktivere anmodningen om modul-PIN-koden ved at vælge *Fra.* 

*Skift PIN-kode til modul* – Skift modul-PIN-koden, hvis sikkerhedsmodulet tillader det. Indtast den aktuelle modul-PIN-kode, og indtast derefter den nye kode to gange.

*Skift PIN-kodesignatur* – Vælg den PIN-kodesignatur, du vil ændre. Indtast den aktuelle PIN-kode, og indtast derefter den nye kode to gange.

#### Certifikater

Der findes tre typer certifikater:

Servercertifikater - Bruges af enheden til at oprette en forbindelse med øget sikkerhed til indholdsserveren. Enheden modtager servercertifikatet fra

tjenesteudbyderen, inden forbindelsen oprettes, og dets gyldighed kontrolleres ved hjælp af de nøglecentercertifikater, der er gemt i enheden. Servercertifikater gemmes ikke.

Sikkerhedsindikatoren 🍊 vises under en forbindelse, hvis dataoverførslen mellem enheden og indholdsserveren er krypteret.

Sikkerhedsikonet angiver ikke, at dataoverførslen mellem gatewayen og indholdsserveren [det sted, hvor den ønskede ressource er gemt] er sikker. Tjenesteudbyderen sikrer dataoverførslen mellem gatewayen og indholdsserveren.

Nøglecentercertifikater – Bruges af nogle tjenester, f.eks. banktjenester, til at kontrollere andre certifikaters ægthed. Nøglecentercertifikater kan enten være gemt i sikkerhedsmodulet af tjenesteudbyderen, eller de kan blive hentet fra netværket, hvis tjenesten understøtter brugen af nøglecentercertifikater.

**Brugercertifikater** - Udstedes til brugere af et nøglecenter. Brugercertifikater er f.eks. nødvendige til at oprette en digital signatur, og de knytter brugeren til en bestemt personlig nøgle i et sikkerhedsmodul.

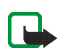

Bemærk! Selvom brugen af certifikater mindsker risikoen væsentligt ved fjernforbindelser og softwareinstallation, skal de bruges korrekt for at kunne udnytte den øgede sikkerhed. Tilstedeværelsen af et certifikat giver ikke nogen beskyttelse i sig selv. Certifikatstyring skal indeholde korrekte, ægte eller pålidelige certifikater, hvis der skal være øget sikkerhed. Certifikater har en begrænset levetid. Hvis der vises *Certifikatet er ugyldigt ifølge telefonens dato* eller *Brugercertifikat ikke gyldigt endnu*, selvom certifikatet skulle være gyldigt, skal du kontrollere, at den aktuelle dato og det aktuelle klokkeslæt i enheden er korrekte.

Før du ændrer certifikatindstillinger, skal du sikre, at du har tillid til ejeren af certifikatet, og at certifikatet faktisk tilhører den angivne ejer.

# Digital signatur

Du kan oprette digitale signaturer med enheden, hvis SIM-kortet har et sikkerhedsmodul. Signaturen kan spores tilbage til dig ved hjælp af den personlige nøgle i sikkerhedsmodulet og det brugercertifikat, der blev brugt til at udføre signaturen. At bruge den digitale signatur kan være det samme som at underskrive en regning, en kontrakt eller et andet dokument af papir. Se "Sikkerhedsmodul" på side 120.

Du kan oprette en digital signatur ved at vælge et hyperlink på en side, f.eks. titlen på en bog, som du vil købe, og prisen på bogen. Den tekst, der skal signeres [herunder f.eks. beløb og dato], vises.

Kontroller, at header-teksten er L ces, og at ikonet for den digitale signatur,  $rescaled{eq:constraint}$ , vises.

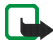

Bemærk! Hvis ikonet til den digitale signatur ikke vises, betyder det, at der er et sikkerhedsproblem, og derfor bør du ikke indtaste personlige data, f.eks. din PIN-kodesignatur.

Hvis du vil signere teksten, skal du først læse hele teksten og derefter vælge Signér.

Teksten kan muligvis ikke være inden for et enkelt skærmbillede. Rul derfor gennem og læs hele teksten, inden du signerer den.

Vælg det brugercertifikat, du vil bruge. Indtast PIN-kodesignaturen, og vælg *OK*. Ikonet for den digitale signatur vil forsvinde, og tjenesten viser muligvis en bekræftelse af købet.

# ■ SIM-tjenester

Ud over de funktioner, der er tilgængelige i enheden, giver SIM-kortet muligvis adgang til tjenester, som du kan åbne under dette menupunkt, som kun vises, hvis det understøttes af SIM-kortet. Menuens navn og indhold afhænger af SIMkortet.

Kontakt leverandøren af SIM-kortet, f.eks. tjenesteudbyderen eller en anden leverandør, hvis du ønsker oplysninger om tilgængelighed, priser og brug af SIM-tjenester.

Afhængigt af operatøren kan du indstille enheden til at vise de bekræftelsesbeskeder, der sendes mellem enheden og netværket, når du anvender SIM-tjenester. Vælg *Menu* > *Indstillinger* > *Telefonindstil.*> *Bekræft SIMtjenestehandlinger* > *Ja*.

Hvis du anvender disse tjenester, kan det medføre, at der sendes beskeder eller foretages et telefonopkald, som du skal betale for.

# 18. Forbindelse

# Bluetooth

Bluetooth-forbindelsen giver mulighed for at oprette gratis trådløs forbindelse mellem elektroniske enheder inden for en maksimal afstand på 10 meter. En Bluetooth-forbindelse kan bruges til at sende og modtage billeder, tekster, gallerifiler, optagelser, videoklip, noter, visitkort og kalendernoter. Den kan også bruges til at oprette trådløs forbindelse til produkter, som bruger trådløs Bluetooth-teknologi, f.eks. computere. Du kan synkronisere enheden og pc'en ved hjælp af en Bluetooth-forbindelse.

Da enheder med Bluetooth-forbindelse kommunikerer ved hjælp af radiobølger, behøver enheden og den anden enhed ikke at være inden for direkte synsvidde. De to enheder skal blot befinde sig inden for en maksimal afstand af 10 meter fra hinanden. Vær dog opmærksom på, at forbindelsen kan blive udsat for interferens fra forhindringer som f.eks. vægge eller fra andre elektroniske enheder. Bluetoothprogrammet opbruger batteriet hurtigere og reducerer enhedens driftstid. Tag højde for dette, når du udfører andre handlinger med enheden. Brugen af enheder med Bluetooth-forbindelse kan være underlagt begrænsninger. Kontroller dette hos de lokale myndigheder. Enheden understøtter Bluetooth-specifikation 1.1 og følgende profiles:

- SIM access profile
- Object push profile
- File transfer profile

- Dial-up networking profile
- Hands-free profile
- Generic access profile
- Headset profile
- Serial port profile
- Generic object exchange profile

For at sikre kompatibiliteten mellem enheden og den anden enhed med Bluetooth-forbindelse bør du til denne model kun bruge ekstraudstyr, der er godkendt af Nokia. Kontakt producenterne af andre enheder for at forhøre dig om enhedernes kompatibilitet med denne enhed.

#### Opsætning af en Bluetooth-forbindelse

- 1. Vælg Menu > Indstillinger > Forbindelse > Bluetooth.
- 2. Du kan aktivere Bluetooth-funktionen ved at vælge *Bluetooth* > *Til*.

Den aktive Bluetooth-forbindelse angives af ((a)) øverst på displayet.

3. Du kan søge efter kompatible enheder med Bluetooth-forbindelse ved at vælge Søg efter lydekstraudstyr.

Listen over fundne enheder vises i displayet.

- 4. Vælg den ønskede enhed.
- 5. Hvis det er nødvendigt, skal du angive enhedens Bluetooth-adgangskode for at oprette binding med enheden. Du kan finde oplysninger om Bluetoothadgangskoden under "Binding" på side 126.

Enheden opretter forbindelse til den anden enhed. Herefter kan du starte dataoverførslen.

- 6. Du kan se, hvilken enhed der er oprettet binding med, ved at vælge Aktiv enhed.
- 7. Du kan deaktivere Bluetooth ved at vælge *Bluetooth* > *Fra*.

#### Binding

Du kan konfigurere en permanent binding [tilknytning] mellem enheden og en anden enhed med Bluetooth-forbindelsen. Nogle enheder kræver muligvis, at der oprettes en binding, før der kan overføres data.

For at kunne oprette en binding med en enhed skal du og ejeren af den anden enhed aftale en adgangskode med 1-16 numeriske tegn. Første gang I forsøger at oprette forbindelse mellem enhederne, skal I begge indtaste den samme adgangskode. Når der er oprettet binding mellem enhederne, skal du ikke bruge adgangskoden mere, så der er ingen grund til at huske den. Enheder i binding placeres på listen over forbundne enheder. Du kan åbne listen, selvom Bluetoothforbindelsen ikke er aktiv, eller når enhederne på listen ikke er tilgængelige til oprettelse af forbindelse. Du kan åbne listen over forbundne enheder på følgende måde:

- 1. I menuerne skal du vælge Indstillinger > Forbindelse > Bluetooth > Forbundne enheder.
- 2. Rul til den ønskede enhed, tryk på *Valg*, og vælg en af valgmulighederne nedenfor:

*Tildel kaldenavn* - Giv den valgte enhed et kaldenavn [som kun er synligt for dig].

Auto. forbindelse uden bekræftelse – Hvis du vælger Ja, opretter enheden automatisk forbindelse til den valgte enhed. Hvis du vælger Nej, anmoder enheden først om din tilladelse.

*Slet binding* - Slet bindingen med den valgte enhed.

*Opret binding til ny enhed* – Søg efter aktive enheder med Bluetoothforbindelse, som er inden for rækkevidde, rul til den ønskede enhed, og vælg *Op. bind.* for at oprette binding med denne enhed.

#### Indstillinger

Du kan definere, hvordan enheden skal vises til andre enheder med Bluetoothforbindelse.

Vælg Menu > Indstillinger > Bluetooth > Forbindelse > Indstillinger for Bluetooth og en af valgmulighederne nedenfor:

*Telefonens synlighed* – Hvis du vælger *Vist for alle*, vises enheden på alle andre enheder med Bluetooth-forbindelse. Hvis du vælger *Skjult*, vises enheden kun på forbundne enheder.

Telefonens navn - Rediger enhedens navn, som vises til andre brugere.

#### Afsendelse af data

I stedet for at bruge menuen *Indstillinger* kan du bruge andre menuer på enheden til at sende forskellige typer data til andre enheder med Bluetooth-forbindelse. Du

kan sende et videoklip fra mappen *Videoklip* under menuen *Galleri*. Du kan finde yderligere oplysninger om at sende forskellige typer data ved at læse de relevante afsnit i brugervejledningen.

#### Modtagelse af en dataoverførsel

Når en Bluetooth-forbindelse er aktiv i enheden, kan du modtage noter, visitkort, videoklip og andre typer dataoverførsler fra en anden enhed med Bluetoothforbindelse.

Inden du kan modtage en dataoverførsel, bliver du bedt om at acceptere eller afvise den indgående overførsel. Når du har accepteret en dataoverførsel, vil enheden modtage overførslen.

Der lyder en alarmtone, og beskeden vises på startskærmen, når overførslen modtages.

- Du kan få vist det overførte element med det samme ved at vælge Vis.
- Du kan gemme elementet og åbne det senere ved at vælge *Afslut*.

Afhængigt af elementets type gemmes det under den relevante menu i enheden. Et visitkort vil f.eks. blive gemt i *Kontak.*, mens en kalendernote vil blive gemt i *Kalender*.

# Infrarød forbindelse

Enheden har en IR-port, som du kan bruge til at oprette forbindelse mellem enheden og en anden enhed, der er IrDA-kompatibel. Du kan sende eller modtage data, f.eks. visitkort og kalendernoter, til eller fra en kompatibel enhed eller dataenhed, f.eks. en computer. Bluetooth-forbindelser og IR-forbindelser kan ikke være aktiveret på samme tid.

Ret ikke den infrarøde stråle mod nogens øje, og sørg for, at den ikke forstyrrer andet udstyr, der bruger infrarøde stråler. Denne enhed er et klasse 1-laserprodukt.

#### Afsendelse og modtagelse af data

- Kontroller, at IR-portene på afsendelses- og modtagelsesenhederne peger mod hinanden, og at der ikke er forhindringer mellem enhederne.
- Du kan aktivere enhedens IR-port ved at vælge *Menu* > *Indstillinger* > *Forbindelse* > *Infrarød*.
- Brugeren af den enhed, der sender data, vælger den ønskede IR-funktion, hvorefter dataoverførslen startes.

Hvis dataoverførslen ikke begynder inden for to minutter efter aktiveringen af IRporten, afbrydes forbindelsen, hvorefter den skal genoprettes.

#### Forbindelsesikon

Når **p**... blinker konstant, er IR-forbindelsen aktiveret, og enheden er klar til at sende eller modtage data via IR-porten.

IR-porten deaktiveres automatisk.

# ■ GPRS

GPRS [General Packet Radio Service] er en netværkstjeneste, der gør det muligt at anvende mobiltelefoner til at sende og modtage data via et IP-baseret [Internet Protocol] netværk.

EGPRS [Enhanced GPRS], også kendt som EDGE [Enhanced Data Rates for Global Evolution], minder om GPRS. Du kan få yderligere oplysninger om adgang til EGPRS og hastigheden for dataoverførsel ved at kontakte tjenesteudbyderen.

Når du har valgt *GPRS* som databærer, bruger enheden EGPRS i stedet for GPRS, hvis denne tjeneste er tilgængelig i netværket. Du kan ikke vælge mellem EGPRS og GPRS på enheden, men ved brug af visse programmer har du mulighed for at vælge enten *GPRS* eller *GSM-data* [CSD - Circuit Switched Data] som databærer. Databæreren er en del af det foretrukne adgangspunkt og kan ændres i *Konfigurationsindstillinger* [se "Konfigurationsindstillinger" på side 91].

De programmer, der muligvis bruger GPRS, er MMS, onlinebeskeder, browseren, email, ekstern SyncML, overførsel af Java-programmer og pc-opkaldsforbindelsen [f.eks. internet og e-mail].

Inden du kan bruge GPRS-teknologien, skal du kontakte tjenesteudbyderen for at få oplysninger om tilgængeligheden af og abonnement på GPRS-tjenesten og gemme GPRS-indstillingerne for hvert af de programmer, der bruges via GPRS.

### **GPRS**-forbindelse

Vælg Menu > Indstillinger > Forbindelse > GPRS > GPRS - forbindelse og en af valgmulighederne nedenfor:

*Altid online* – Indstil enheden til automatisk at registrere sig i et GPRS-netværk, når du tænder enheden.

*Efter behov* – Indstil enheden til at oprette GPRS-registrering og –forbindelse, når et program, som bruger GPRS, har brug for forbindelsen, og til at lukke forbindelsen, når du afslutter programmet.

#### GPRS-modemindstillinger

Du kan koble enheden til en kompatibel pc via en datakabelforbindelse og bruge enheden som et modem, så der kan oprettes en GPRS-forbindelse fra pc'en.

Du kan definere indstillingerne til GPRS-forbindelser fra pc'en ved at vælge *Menu* > *Indstillinger* > *Forbindelse* > *GPRS* > *Indstillinger for GPRS-modem* og en af valgmulighederne nedenfor:

Aktivt adgangspunkt - Aktiver det adgangspunkt, du vil bruge.

*Rediger aktivt adgangspunkt* - Rediger indstillingerne for adgangspunktet:

- Alias for adgangspunkt Angiv et navn til det aktiverede adgangspunkt, og vælg OK.
- *GPRSadgangspunkt* Indtast navnet på adgangspunktet [APN Access Point Name], så der kan oprettes forbindelse til et GPRS-netværk, og vælg *OK*. Kontakt tjenesteudbyderen vedrørende APN-navnet.

Du kan også angive indstillingerne for GPRS-opkaldstjenesten [Access Point Name] på pc'en ved hjælp af programmet Nokia Modem Options [se "PC Suite" på side 132]. Hvis du har angivet indstillinger både på pc'en og på enheden, vil det være indstillingerne på pc'en, der bliver anvendt.

# 19. Pc-forbindelse

Du kan sende og modtage e-mail og gå på internettet, når du brguer Bluetooth, den infrarøde forbindelse eller et datakabel til at oprette forbindelse mellem enheden og en kompatibel pc. Du kan forskellige pc-forbindelses- og datakommunikationsprogrammer sammen med enheden. Med PC Suite kan du synkronisere kontakter, kalenderen og noter mellem enheden og den kompatible pc eller en ekstern internetserver [netværkstjeneste].

Du kan muligvis finde yderligere oplysninger og filer, der kan overføres, f.eks. Nokia PC Suite, i supportområdet på Nokias websted, www.nokia.com.

Copyrightbeskyttelse kan forhindre nogle billeder, ringetoner eller andet indhold i at blive kopieret, ændret, overført eller videresendt.

# PC Suite

Nokia PC Suite giver dig mulighed for at overføre og synkronisere oplysninger mellem enheden og en pc. Med Nokia PC Suite kan du redigere kontakter i enheden, installere J2ME Java-programmer [f.eks. spil og ordbøger] fra en kompatibel pc til enheden og sikkerhedskopiere og gendanne personlige data mellem enheden og en kompatibel pc. Du kan se det store udvalg af funktioner, som findes i Nokia PC Suite, ved at overføre programmet fra Nokias websted, www.nokia.com.

# GPRS, EGPRS, HSCSD og CSD

Du kan bruge følgende datatjenester sammen med enheden:

- GPRS [General Packet Radio Service]
- EGPRS [Enhanced GPRS] [Se "GPRS" på side 130].
- HSCSD [High Speed Circuit Switched Data]
- CSD [Circuit Switched Data eller GSM-data]

Kontakt tjenesteudbyderen, hvis du ønsker oplysninger om tilgængelighed og abonnement på datatjenester.

Brugen af HSCSD-tjenester opbruger enhedens batteri hurtigere end almindelige telefon- eller dataopkald. Du skal muligvis koble enheden til en oplader, mens dataoverførslen udføres.

# Datakommunikationsprogrammer

Læs dokumentationen til programmet, hvis du vil have oplysninger om brugen af et datakommunikationsprogram.

Det anbefales, at du undlader at foretage eller besvare opkald på enheden, mens der er oprettet forbindelse til en computer, da dette kan afbryde forbindelsen.

Du kan opnå en bedre ydeevne under dataopkald ved at placere enheden på en stationær overflade med tastaturet vendt nedad. Flyt ikke enheden ved at holde den i hånden under et dataopkald.

# 20. Referenceoplysninger

# Batterioplysninger

### Opladning og afladning

Enheden får strøm fra et genopladeligt batteri. Et nyt batteri virker først optimalt, når det har været fuldt op- og afladet to til tre gange. Selvom batteriet kan oplades og aflades hundredvis af gange, har det begrænset levetid. Når tale- og standby-tiderne bliver væsentligt kortere end normalt, skal du købe et nyt batteri. Brug kun batterier, der er godkendt af Nokia, og oplad kun batteriet med opladere, der er godkendt af Nokia og udviklet til denne enhed.

Kontroller modelnummeret på en eventuel oplader, inden den bruges med denne enhed. Denne enhed skal have strøm fra en ACP-12-oplader.

Frakobl opladeren fra stikkontakten og enheden, når den ikke bruges. Lad ikke batteriet være tilsluttet til en oplader. Overopladning kan forkorte dets levetid. Hvis et fuldt ladet batteri ikke bliver anvendt, vil det miste ladningen med tiden. Ekstreme temperaturer kan påvirke batteriets ladeevne.

Brug kun batteriet til dets påtænkte formål. Benyt ikke en beskadiget oplader eller et beskadiget batteri.

Undgå at kortslutte batteriet. Der kan forekomme utilsigtet kortslutning, hvis en metalgenstand som f.eks. en mønt, clips eller kuglepen forårsager direkte forbindelse mellem den positive [+] og negative [-] pol på batteriet. [De ser ud som metalstrimler på batteriet]. Det kan f.eks. ske, når du bærer et ekstra batteri i en lomme eller taske. Hvis polerne kortsluttes, kan batteriet eller metalgenstanden tage skade. Batteriets kapacitet og levetid forringes, hvis det opbevares i varme eller kolde omgivelser, f.eks. i en lukket bil en varm sommer- eller kold vinterdag. Forsøg altid at opbevare batteriet mellem 15°C og 25°C [59°F og 77°F]. En enhed med et varmt eller koldt batteri kan midlertidigt gå ud af drift, selvom det er fuldt opladet. Batteriers funktionsdygtighed forringes væsentligt ved temperaturer et stykke under 0°C.

Brænd ikke batterier! Batterier skal destrueres i henhold til gældende regler. Indlever batterierne til genbrug, hvis det er muligt. Smid ikke batterier ud sammen med husholdningsaffaldet.

## Ekstraudstyr

Nogle få praktiske regler om ekstraudstyr:

- Opbevar alt ekstraudstyr utilgængeligt for små børn.
- Når du fjerner netledningen fra ekstraudstyr, skal du trække i stikket, ikke i ledningen.
- Kontroller jævnligt, at ekstraudstyr, der er installeret i et køretøj, er monteret og fungerer korrekt.
- Installation af komplekst bilekstraudstyr skal altid foretages af professionelle teknikere.

Hvis du vil udvide enhedens funktionalitet, findes der et stort udvalg af ekstraudstyr. Du kan vælge ethvert af disse produkter til at hjælpe dig med at opfylde dine konkrete kommunikationsbehov. Du kan få oplysninger om tilgængeligheden af dette og andet ekstraudstyr hos din forhandler.

# Vedligeholdelse

Enheden er et stykke avanceret teknologi udformet i et gennemtænkt design, og det skal behandles med varsomhed. Forslagene nedenfor hjælper med at beskytte din garantidækning.

- Enheden må ikke blive våd. Nedbør, fugt og alle typer af væsker eller fugtighed kan indeholde mineraler, der korroderer elektroniske kredsløb. Hvis enheden bliver våd, skal du fjerne batteriet og lade enheden tørre fuldstændigt, inden batteriet isættes igen.
- Enheden må ikke anvendes eller opbevares i støvede, snavsede omgivelser. De bevægelige dele og elektroniske komponenter kan blive beskadiget.
- Enheden bør ikke opbevares i varme omgivelser. Høje temperaturer kan forringe det elektroniske udstyrs levetid, ødelægge batterierne og få plastmaterialet til at smelte eller slå sig.
- Enheden bør ikke opbevares i kolde omgivelser. Når enheden vender tilbage til normal temperatur, kan der dannes fugt i enheden, og det kan ødelægge de elektroniske kredsløb.
- Forsøg ikke at åbne enheden på anden måde, end det er angivet i denne vejledning.
- Undgå at tabe, banke på eller ryste enheden. Hårdhændet behandling kan ødelægge de interne kredsløb og finmekanikken.
- Rengør aldrig enheden med stærke kemikalier, rengøringsmidler eller stærke opløsningsmidler.
- Mal ikke enheden. Malingen kan blokere de bevægelige dele og forhindre, at enheden fungerer korrekt.
- Brug en blød, ren, tør klud til at rengøre linser [f.eks. linser på kamera, nærhedsføler og lysføler].
- Brug kun den antenne, der følger med enheden, eller en anden godkendt udskiftningsantenne. Enheden kan blive beskadiget, hvis der anvendes en antenne, foretages ændringer eller tilsluttes tilbehør, som ikke er godkendt, og det kan være ulovligt i henhold til lovgivningen om radioudstyr.

Ovennævnte gælder for både enheden, batteriet, opladeren og alt ekstraudstyr. Hvis en enhed ikke fungerer korrekt, indleveres den til nærmeste autoriserede servicevirksomhed til service.

# Yderligere sikkerhedsoplysninger

#### Driftsomgivelser

Overhold særlige, gældende lokale regler, og sluk altid enheden, hvor der er forbud mod anvendelse af den, eller hvor brugen af den kan forårsage interferens eller være farlig. Brug kun enheden i dens normale driftspositioner. Denne enhed overholder reglerne vedrørende radiosignaler, såfremt den bruges i normal position i nærheden af øret eller placeres mindst 2,2 cm fra kroppen. Hvis produktet betjenes, mens det befinder sig i en bæretaske, bælteclips eller holder, må denne ikke indeholde metalliske genstande, og enheden skal være placeret mindst 2,2 cm fra kroppen.

Denne enhed kræver en kvalitetsforbindelse til netværket for at kunne overføre datafiler eller beskeder. I nogle tilfælde kan overførslen af datafiler eller beskeder være forsinket, indtil en sådan forbindelse er tilgængelig. Sørg for, at ovenstående instruktioner om afstand overholdes, indtil overførslen er fuldført.

#### Hospitalsudstyr

Anvendelse af radiotransmissionsudstyr, inkl. trådløse telefoner, kan virke forstyrrende på hospitalsudstyr, der ikke er tilstrækkeligt beskyttet. Kontakt en læge eller producenten af hospitalsudstyret for at få at vide, om udstyret er tilstrækkeligt beskyttet mod eksterne radiosignaler, eller hvis du har andre spørgsmål. Sluk telefonen på hospitaler og plejeinstitutioner, hvor det er påbudt ved skiltning. På hospitaler og plejeinstitutioner anvendes der muligvis hospitalsudstyr, som kan forstyrres af eksterne radiosignaler.

#### PACEMAKERE

Producenter af pacemakere anbefaler, at der opretholdes en afstand på mindst 15,3 cm mellem en trådløs telefon og en pacemaker, så man undgår potentiel interferens i pacemakeren. Disse anbefalinger er overensstemmende med undersøgelser foretaget af og anbefalinger fra Wireless Technology Research. For at minimere risikoen for interferens skal personer med pacemakere

- Altid opbevare enheden mere end 15,3 cm fra pacemakeren, når enheden er tændt
- Ikke bære enheden i en brystlomme
- Holde enheden op til øret i den side, der er modsat pacemakeren, for at mindske risikoen for interferens.

Sluk straks enheden ved den mindste mistanke om, at den forstyrrer pacemakeren.

#### HØREAPPARATER

Visse digitale trådløse enheder kan forstyrre nogle typer høreapparater. Hvis der opstår interferens, skal du kontakte din tjenesteudbyder.

#### KØRETØJER

Radiosignaler kan i biler forårsage fejl ved elektroniske systemer, der ikke er installeret korrekt eller ikke er tilstrækkeligt beskyttet, f.eks. elektroniske brændstofindsprøjtningssystemer, elektroniske blokeringsfri bremsesystemer, elektroniske fartpilotsystemer og elektroniske airbagsystemer. Hvis du ønsker yderligere oplysninger, skal du kontakte producenten eller dennes repræsentant af køretøjet eller af det udstyr, der er tilføjet.

Kun uddannede teknikere må udføre service på enheden eller installere den i et køretøj. Forkert installation eller vedligeholdelse kan være farlig og kan medføre, at eventuelle garantier på enheden bortfalder. Kontroller regelmæssigt, at alt udstyr i form af trådløse enheder i bilen er monteret og fungerer korrekt. Opbevar og transporter ikke letantændelige væsker, gasarter og eksplosive materialer i samme rum som enheden, dens dele og ekstraudstyr. I biler, der er udstyret med airbag, pustes airbaggen op med stor kraft. Anbring ingen genstande, herunder fastmonteret og bærbart trådløst udstyr, i området lige over en airbag eller i det område, hvor en airbag bliver pustet op. Hvis trådløst udstyr ikke installeres korrekt i bilen, kan der opstå livsfare i situationer, hvor en airbag pustes op.

Det er forbudt at bruge enheden under flyvning. Sluk altid enheden, inden du går ombord i et fly. Anvendelse af trådløse teleenheder i fly kan være farlig for betjeningen af flyets instrumenter, give anledning til forstyrrelser på mobiltelefonnettet og kan være ulovlig.

#### Potentielt eksplosive omgivelser

Sluk enheden i områder med brand- og eksplosionsfare, og følg alle regler og anvisninger. Potentielt eksplosive omgivelser omfatter områder, hvor det normalt tilrådes at slukke for køretøjets motor. En gnist i sådanne områder kan medføre en livsfarlig brand eller eksplosion. Sluk for enheden, når der tankes brændstof som f.eks. i nærheden af benzinpumper på servicestationer. Overhold regler om brug af radioudstyr på brændstofdepoter, -lagre og -distributionsområder, kemiske virksomheder, eller hvor der finder sprængninger sted. Der er ofte opsat advarselsskilte i områder med eksplosions- og brandfare, men det er ikke altid tilfældet. Disse områder omfatter f.eks. bildækket på færger, kemikalietransport og depotfaciliteter til kemikalier, gasdrevne [f.eks. propan eller butan] køretøjer og områder, hvor luften indeholder kemikalier eller forskellige partikler, herunder korn, støv og metalstøv.

Overtrædelse af disse regler kan medføre midlertidig eller permanent fratagelse af retten til benyttelse af telefontjenester for gerningsmanden og/eller få juridiske konsekvenser.

#### NØDOPKALD

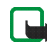

Bemærk! Trådløse telefoner herunder denne enhed fungerer ved hjælp af radiosignaler, trådløse netværk, det faste telefonnet og brugerprogrammerede funktioner. Der kan derfor ikke garanteres forbindelse under alle forhold. Stol aldrig alene på trådløse telefoner til vigtige kommunikationer såsom ulykkestilfælde.

Sådan foretages et nødopkald:

- Tænd telefonen, hvis den ikke allerede er tændt. Kontroller, at der er tilstrækkelig signalstyrke. Nogle netværk forudsætter muligvis, at telefonen er udstyret med et gyldigt SIM-kort, som er isat korrekt.
- Tryk på Afslut det nødvendige antal gange for at rydde displayet og gøre telefonen klar til opkald.
- 3. Indtast det officielle alarmnummer for den aktuelle placering. Alarmnumre varierer fra sted til sted.
- 4. Tryk på Ring op.

Når visse funktioner er i brug, skal du eventuelt først slukke for disse funktioner, før du kan foretage et nødopkald. Hvis enheden er indstillet til profilen Offline eller Flight, skal du ændre profilen for at aktivere telefonfunktionen, før du kan foretage et nødopkald. Læs denne vejledning, eller kontakt tjenesteudbyderen. Når du foretager et nødopkald, skal du give de nødvendige oplysninger så præcist som muligt. Den trådløse enhed kan være det eneste kommunikationsmiddel på et ulykkessted. Afslut ikke opkaldet, før alarmcentralen afslutter samtalen.

## Oplysninger om certificering (SAR)

# DENNE ENHED OVERHOLDER DE INTERNATIONALE RETNINGSLINJER VEDRØRENDE RADIOBØLGER.

Den mobile enhed er en radiosender og -modtager. Den er konstrueret og produceret, så de eksponeringsgrænser for radiofrekvensenergi, som anbefales i de internationale retningslinjer (ICNIRP), ikke overskrides. Disse grænser er en del af et sæt omfattende retningslinjer og angiver de tilladte radiofrekvensenerginiveauer for den almene befolkning. Retningslinjerne er udviklet af uafhængige videnskabelige organisationer gennem periodisk og grundig evaluering af videnskabelige studier. Retningslinjerne har en stor sikkerhedsmargin, som har til hensigt at sikre alle personers sikkerhed uanset alder og helbredstilstand.

Eksponeringsstandarden for mobile enheder anvender en måleenhed, der kaldes SAR (Specific Absorption Rate). Den SAR-grænse, der er angivet i de internationale retningslinjer, er 2,0 W/kg\*. Tests for SAR udføres med standarddriftspositionerne, hvor enheden sender med den højeste certificerede effekt på alle testede frekvensbånd. Selvom SAR fastsættes ved den højeste certificerede effekt, kan enhedens faktiske SAR-niveau, når den er i brug, godt være et stykke under maksimumværdien. Det skyldes, at enheden er konstrueret til at fungere på flere effektniveauer, således at der kun anvendes den effekt, der er nødvendig for at få forbindelse med netværket. Generelt er enhedens afgivne effekt lavere, jo tættere man befinder sig på en antennemast.

Den højeste SAR-værdi for denne enhed ved test for brug ved øret er 0,67 W/kg.

Denne enhed overholder reglerne vedrørende radiosignaler, såfremt den bruges i normal position i nærheden af øret eller placeres mindst 2,2 cm fra kroppen. Hvis produktet betjenes, mens det befinder sig i en bæretaske, bælteclips eller holder, må denne ikke indeholde metalliske genstande, og produktet skal være placeret mindst 2,2 cm fra kroppen.

Denne enhed kræver en kvalitetsforbindelse til netværket for at kunne overføre datafiler eller beskeder. I nogle tilfælde kan overførslen af datafiler eller beskeder være forsinket,

indtil en sådan forbindelse er tilgængelig. Sørg for, at ovenstående instruktioner om afstand overholdes, indtil overførslen er fuldført.

\* SAR-grænsen for befolkningens brug af mobile enheder er 2,0 watt pr. kilogram (W/kg) i gennemsnit over ti gram kropsvæv. Retningslinjerne har en stor sikkerhedsmargin, således at befolkningen beskyttes bedre, og der tages højde for unøjagtigheder i målingerne. SARværdier kan variere ifølge nationale rapporteringskrav og netværksbåndet. SAR-oplysninger til andre regioner finder du under produktoplysningerne på www.nokia.com.

### Tekniske oplysninger

Mål – 46,1 mm ved hængslerne, 38 mm ved bunden. Længde: 106,1 mm. Dybde: 21,6 mm i toppen og 17 mm i bunden

Vægt: 100 g med BL-5C 900 mAh delvist fastgjort Li-ion-batteri

Størrelse (rumfang): 79 cm3

Trådløse netværk: Nokia 6822: EGSM 900- og GSM 1800- og 1900-netværk

Frekvensinterval (Tx) - EGSM 900: 880–915 MHz; GSM 1800: 1710–1785 MHz GSM 1900: 1850–1910 MHz

```
Frekvensinterval (Rx) - EGSM 900: 925–960 MHz; GSM 1800: 1805–1865 MHz; GSM 1900: 1930–1990 MHz
```

Tx-udgangseffekt: 2W [maks.]

Antal kanaler: 299

Hukommelsesstørrelse: 16 MB flash-hukommelse (ca. 2 MB tilgængelig for brugeren)

Batteristrømstyrke: 3,7 V jævnstrøm

Driftstemperatur: (14 til +131°F) -10 til +55°C